**INSTRUCTION MANUAL** 

# **Quick** Λ Thermal Conductivity Tester

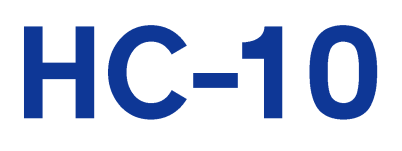

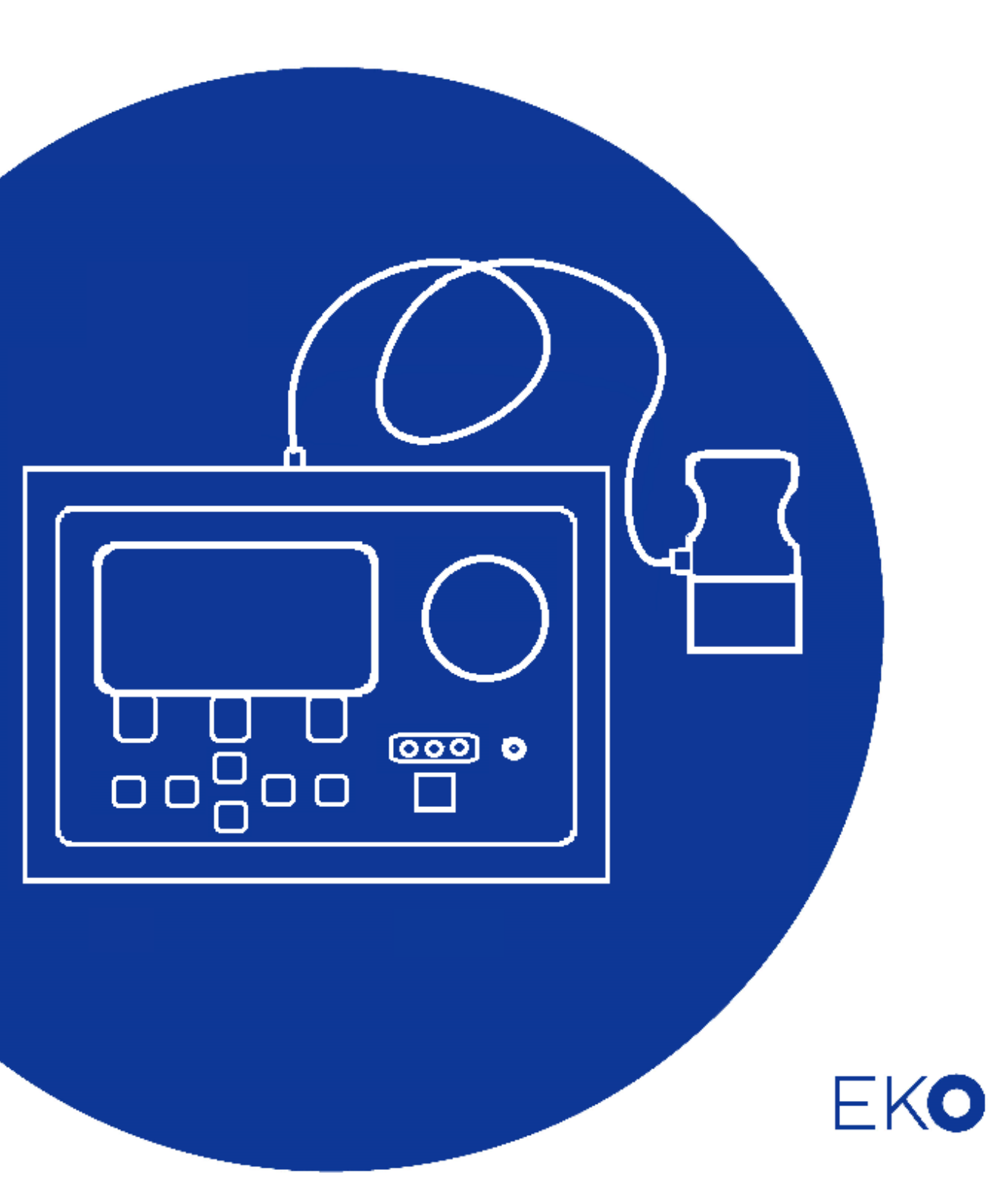

# 1. Index

| 1. Index                                | 1  |
|-----------------------------------------|----|
| 2. Important user information           | 2  |
| 2-1. Contact information                | 2  |
| 2-2. Warranty and liability             | 2  |
| 2-3. About Instruction Manual           | 3  |
| 2-4. Environment                        | 3  |
| 3. Safety information                   | 4  |
| 3-1. Set-up                             | 4  |
| 3-2. Static Electricity / Noise Caution | 4  |
| 4. Introduction                         | 5  |
| 4-1. Main Function of Product           | 5  |
| 4-2. Packing Contents                   | 5  |
| 5. Product Handling Method              | 6  |
| 5-1. Name and Function of Each Part     | 6  |
| 5-2. Measurement condition              | 9  |
| 5-3. Installation                       | 11 |
| 5-4. Configuration                      | 12 |
| 5-5. Calibration                        | 13 |
| 5-6. Measurement and Operation          | 18 |
| 5-7. Confirm/ Erase Data                | 20 |
| 6. How to use the software              | 21 |
| 6-1. Installation and Uninstallation    | 21 |
| 6-2. Software Operations                | 29 |
| 7. Measurement Principle                | 45 |
| 7-1. Measurement Principle              | 45 |
| 8. Maintenance & Troubleshooting        | 47 |
| 8-1. Maintenance                        | 47 |
| 8-2. Troubleshooting                    | 49 |
| 9. Technical Specifications             | 50 |
| 9-1. Main Unit                          | 50 |
| 9-2. Software Specifications            | 51 |
| 9-3. Dimension                          | 52 |
| 9-4. Accessories List                   | 54 |

# 2. Important user information

Make sure to read this instruction manual thoroughly and to understand the contents before starting to operate the instrument.

For any questions, please contact us at one of the EKO offices given below:

### 2-1. Contact information

| EKO INSTRUMENTS CO., LTD.                         |                                    |      |                   |  |
|---------------------------------------------------|------------------------------------|------|-------------------|--|
| Asia, Oceania Region                              | Asia, Oceania Region               |      |                   |  |
| www.eko-instruments.com                           | EKO INSTRUMETNS Co., Ltd.          |      |                   |  |
|                                                   | 1-21-8 Hatagaya, Shibuya-ku        | Tel: | +81 (3) 3469-6711 |  |
|                                                   | Tokyo, 151-0072 Japan              | Fax: | +81 (3) 3469-6719 |  |
| Europe, Middle East, Africa, South America Region |                                    |      |                   |  |
| www.eko-eu.com                                    | EKO INSTRUMENTS Europe B.V.        |      |                   |  |
|                                                   | Lulofsstraat 55, Unit 28,          | Tel: | +31 (0)70 3050117 |  |
| sales-eu@eko-instruments.com                      | 2521 AL Den Haag, The Netherlands  |      |                   |  |
| North America Region                              |                                    |      |                   |  |
| www.eko.usa.com                                   | EKO INSTRUMENTS USA Inc.           |      |                   |  |
| sales-usa@eko-instruments.com                     | 111 North Market Street, Suite 300 | Tel: | +1 408-977-7751   |  |
| 38163-438 @ 660-111311411161113.0011              | San Jose, CA 95113 USA             | Fax: | +1 408-977-7741   |  |

### 2-2. Warranty and liability

For warranty terms and conditions, contact EKO or your distributor for further details.

EKO guarantees that the product delivered to customer has been verified, checked and tested to ensure that the product meets the appropriate specifications. The warranty is valid only if the product has been installed and used according to the directives provided in this instruction manual.

In case of any manufacturing defect, the product will be repaired or replaced under warranty. However, the warranty does not apply if:

- > Any modification or repair was done by any person or organization other than EKO service personnel.
- > The damage or defect is caused by not respecting the instructions of use as given on the product brochure or the instruction manual.

### 2-3. About Instruction Manual

Copy Rights Reserved by EKO INSTRUMENTS CO., LTD. Making copies of whole or parts of this document without permission from EKO is prohibited.

| This manual was issued: | Feb. 16, 2023 |
|-------------------------|---------------|
| Version Number:         | 3             |

### 2-4. Environment

#### 1. WEEE Directive 2002/96/EC (Waste Electrical and Electronic Equipment)

This product is not subjected to WEEE Directive 2002/96/EC however it should not be mixed with general household waste. For proper treatment, recovery and recycling, please take this product(s) to designated collection points.

Disposing of this product correctly will help save valuable resources and prevent any potential negative effects on human health and the environment, which could otherwise arise from inappropriate waste handling.

## 2. RoHS Directive 2002/95/EC

EKO Instruments has completed a comprehensive evaluation of its product range to ensure compliance with RoHS Directive 2002/95/EC regarding maximum concentration values for substances. As a result, all products are manufactured using raw materials that do not contain any of the restricted substances referred to in the RoHS Directive 2002/95/EC at concentration levels in excess of those permitted under the RoHS Directive 2002/95/EC, or up to levels allowed in excess of these concentrations by the Annex to the RoHS Directive 2002/95/EC.

# 3. Safety information

EKO Products are designed and manufactured with consideration for safety; however, please make sure to read and understand this instruction manual thoroughly to be able to operate the instrument safely in the correct manner.

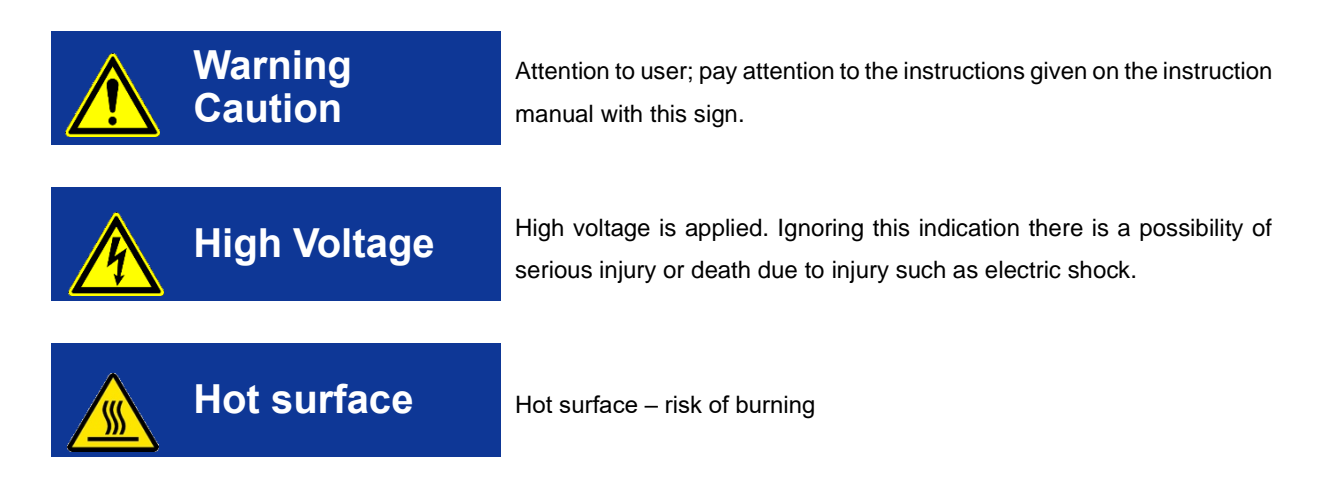

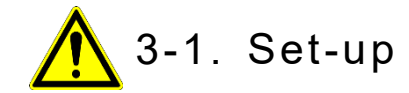

- Store in a cool and dry place
- Handle the sensor unit with care. Avoid any strong mechanical impact. Any scratch or dent to the sensor unit can cause inaccuracies in the measurements.

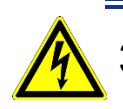

# 3-2. Static Electricity / Noise Caution

- > Please use measures to prevent any static electricity
- It may cause noise (inaccuracies) if the equipment is operated close to large machines or high voltage equipment. Avoid using it in an unstable position.

# 4. Introduction

The HC-10 easily measures the thermal conductivity of homogeneous samples and vacuum insulation plates (VIP), and quantifies differences in heat transfer behavior near the surface of a material. The difference in the heat transfer behavior near the surface is influenced by various differences, such as, the thickness of the thin film layer, degree of vacuum, bulk density, surface roughness, and so on in case of VIP. Besides the material difference, and thermally checking these effects, we can check the quality and status of the test specimen.

It is also possible to check the vacuum density of the vacuum insulation material and the bulk density which becomes one of the indicators of powder fluidity within 1 minute.

### 4-1. Main Function of Product

- 1. Measure the difference in heat transfer behavior near the surface of a material in 1 minute.
- 2. Portable and standalone use possible (however AC100V to 240V is required)
- 3. Creating calibration and determining the evaluation threshold.

### 4-2. Packing Contents

First of all, please check the packing contents. If there are any missing or damaged items, please contact EKO immediately.

| Standard Accessories   | Quantity | Details                                                                             |
|------------------------|----------|-------------------------------------------------------------------------------------|
| Quick Lambda Main Unit | 1        |                                                                                     |
| Sensor Unit            | 1        | The sensor head is a consumable item. After replacement, recalibration is required. |
| AC Adaptor             | 1        |                                                                                     |
| Power Cable            | 1        |                                                                                     |
| Standard Samples       | 3        | EPS, Acrylic, TEMPAX Glass                                                          |
| Carrying Case          | 1        | Standard (cardboard material)                                                       |
| USB Cable              | 1        | A type                                                                              |
| Software CD            | 1        |                                                                                     |
| Inspection Certificate | 1        |                                                                                     |
| Instruction Manual     | 1        |                                                                                     |

#### Table 4-1. Packing Contents

# 5. Product Handling Method

## 5-1. Name and Function of Each Part

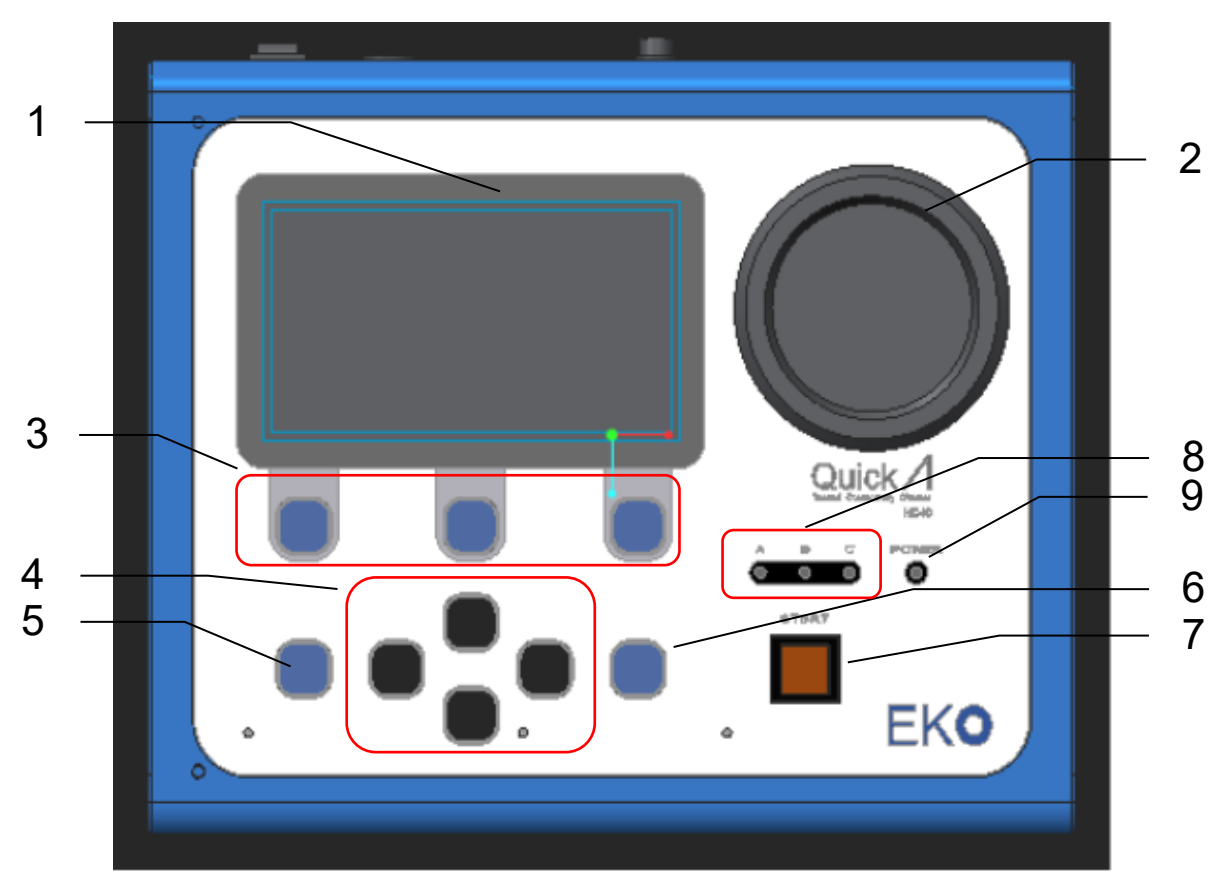

1. Front of Main Unit

|   | Name                 | Function                                  |
|---|----------------------|-------------------------------------------|
| 1 | LCD                  | Displays operation and measurement result |
| 2 | Cooler               | Cooling of sensor                         |
| 3 | Function Button      | Execute the function displayed on the LCD |
| 4 | Arrow Keys           | Move Cursor                               |
|   |                      | Left /Right arrows: Move part of screen   |
|   |                      | Up/Down arrows: Change numerical value    |
| 5 | ESC Button           | Return to previous screen                 |
| 6 | ENTER Button         | Confirmation and execution                |
| 7 | START Button         | Start Measurement / Cooling               |
|   |                      | Status Indication                         |
| 8 | Class Indicator lamp | Lights according to result                |
| 9 | Power Indicator      | Power confirmation                        |

### 2. Rear of Main unit

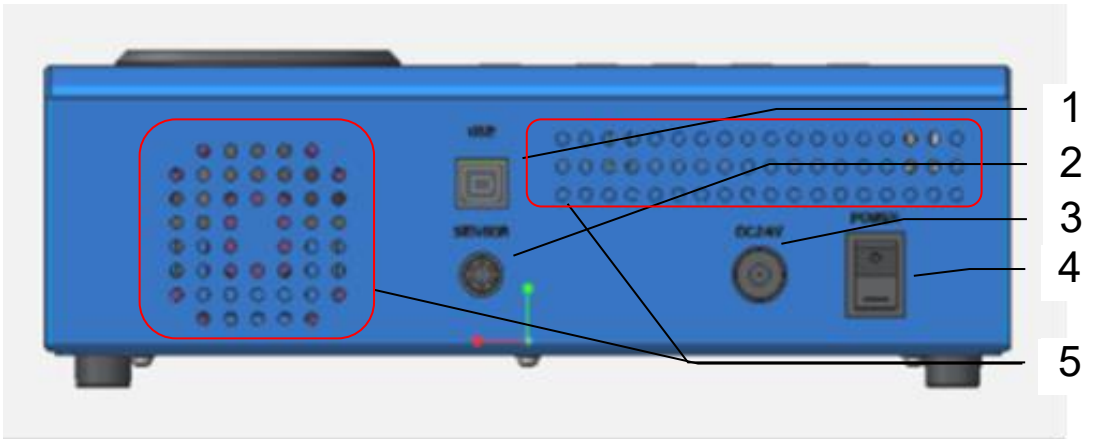

#### Table 5-2. Main Unit – Rear

|   | Name         | Function                       |
|---|--------------|--------------------------------|
| 1 | USB Port     | To connect to PC               |
| 2 | Sensor Port  | Connection port for sensor     |
| 3 | Power port   | Connection port for AC adaptor |
| 4 | Power switch | ON/OFF                         |
| 5 | Ventilator   | Ventilation                    |

# 3. Sensor Unit

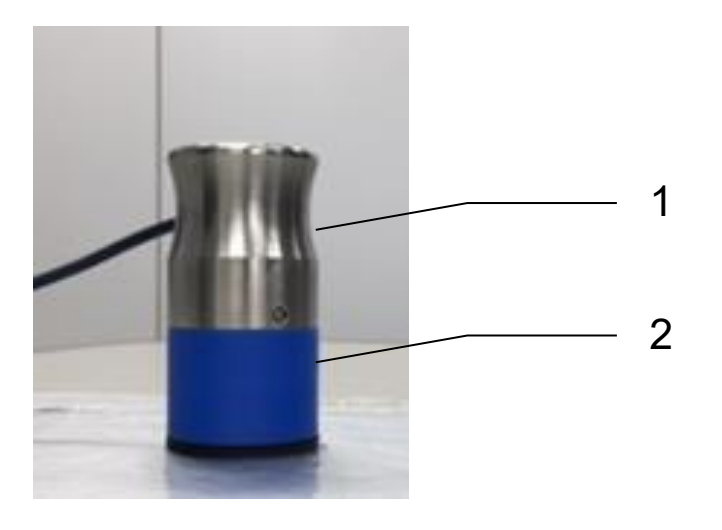

#### Table 5-3. Sensor Unit

|   | Name          | Function                                                       |
|---|---------------|----------------------------------------------------------------|
| 1 | Sensor Weight | Weighted section to improve contact between the sensor and the |
|   |               | sample                                                         |
| 2 | Sensor head   | Heats and measures sample                                      |

#### 4. Menu

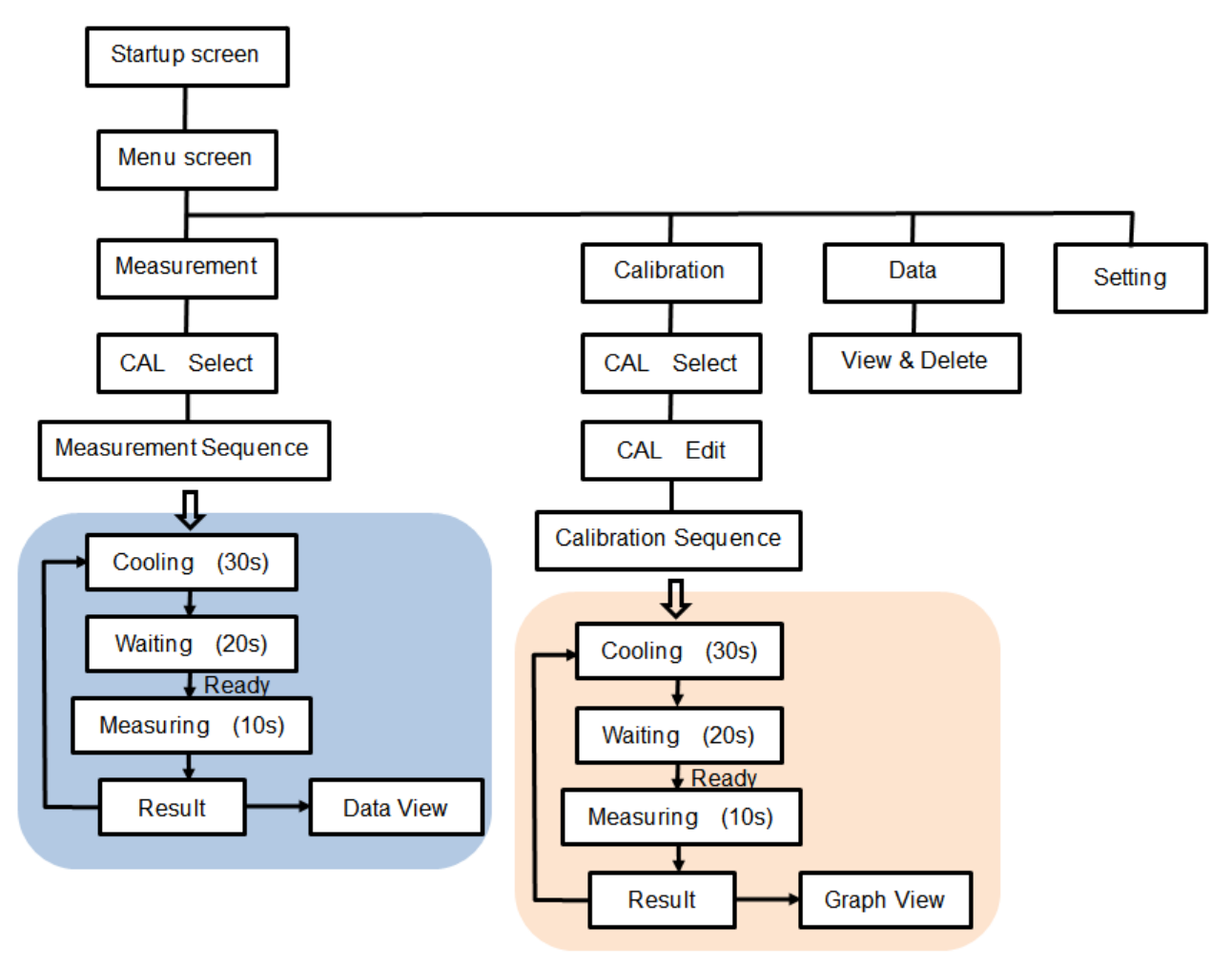

Table 5-4. Menu Display

| Menu Display | Contents                                                                                         |
|--------------|--------------------------------------------------------------------------------------------------|
| Measurement  | <ul> <li>Measurement is performed using the calibration already created.</li> </ul>              |
|              | Select calibration                                                                               |
|              | Confirmation of calibration contents already created                                             |
|              | Measurement status display                                                                       |
|              | - Measurement result display (thermal conductivity $\cdot$ output data $\cdot$ temperature class |
|              | determination)                                                                                   |
|              | Up to 99 measurements can be saved.                                                              |
| Calibration  | • Create a new calibration (Input and measurement of thermal conductivity of standard            |
|              | board, confirmation of linearity Change of calibration name)                                     |
|              | Unit input (W/m·K or mW/m·K, or no unit)                                                         |
|              | Class determination threshold input                                                              |
|              | Calibration                                                                                      |
|              | 20 Calibrations can be created                                                                   |
| Data         | Confirm Data or Delete Data                                                                      |
|              | Delete Calibration                                                                               |
| Setting      | Date Setting                                                                                     |
|              | LCD setting                                                                                      |
|              | Sound Settings                                                                                   |
|              | Temperature limit (to prevent instrument overheating)                                            |

### 5-2. Measurement condition

### 1. Conditions for measurement

- Samples to be measured are homogeneous materials and are limited to samples with thermal conductivity ranging from 0.001 to 5.0 [W/m•K].
- Even substances that are not homogeneous, those made under the same conditions, such as vacuum insulation materials can be measured. At least three VIP samples of the same construction but different vacuum and thermal conductivity have to be prepared for this application.
- > The section of the sample where the sensor unit is placed must be flat.
- Measure in a place where there is no air flow. Measurement error will result if air, for example, from an air conditioner is directed at the sample.
- > The sample to be measured must be well suited to the ambient temperature in the room. If the ambient temperature and the sample temperature are different, a measurement error will occur.
- Foamed materials such as Styrofoam can only be measured if the bulk density is the same and only the difference in thermal conductivity is to be observed. However, it is impossible to determine the difference in thermal conductivity in a very narrow range by measuring samples which have the different bulk density. Even if calibration is performed, correlation of voltage output with thermal conductivity cannot be obtained. Therefore, in this case it cannot be measured correctly with this device.

Customers wishing to measure such samples should contact us.

As for thin materials such as films, please stack the sample to a certain thickness before taking any measurements. The thickness of the sample to be measured will be limited by the thermal conductivity. Adjust the thickness of the sample by referring to the graph below. However, if air enters between the film layers, the error will increase, so please ensure the samples are properly joined together.

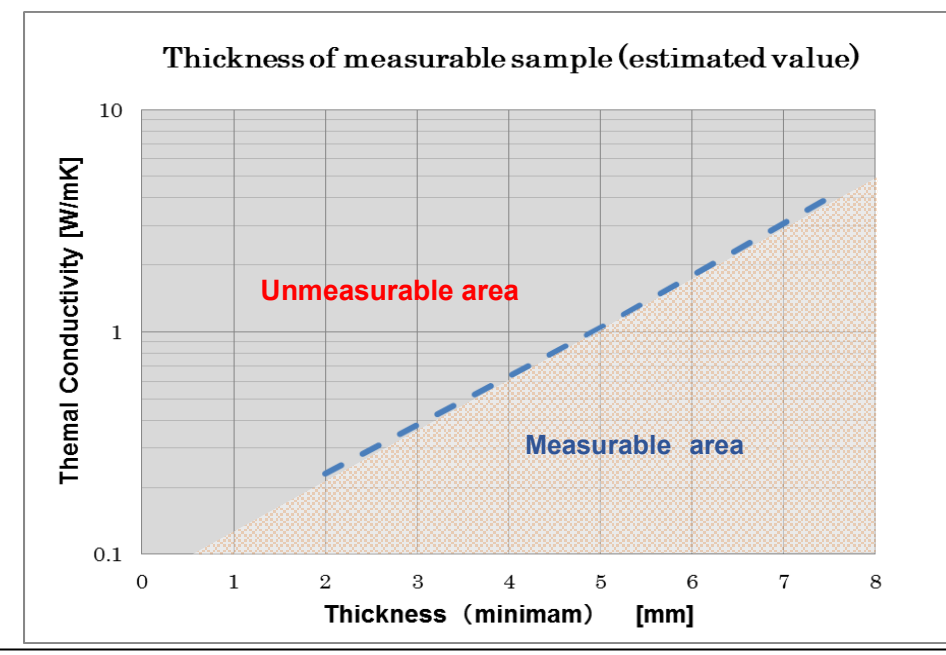

This device is not designed for measuring thermal conductivity directly. A standard reference sample should be a material with known thermal conductivity value or should be measured by another thermal conductivity measuring device. This device estimates the thermal conductivity by the calibration curve based on the thermal conductivity of the standard reference sample and the output value from the sensor.

# 5-3. Installation

### 1. Usage Environment/ Precautions for Measurement

The following steps should be taken into account to ensure accurate measurements are taken:

- 1) Place the sensor on a flat surface
- 2) Keep sample away from any external sources that could have an effect on the measurement such as an air conditioning unit
- 3) Measurement should be taken away from any machinery that could cause vibration
- 4) Keep away from dust
- 5) No equipment to be placed close to the instrument that generates high voltage
- 6) Use indoors and away from anything that could cause static interference
- 7) Sample temperature must be the same as room temperature
- 8) The measured value is the thermal conductivity near the surface
- 9) The standard sample should be similar to the sample being evaluated

#### 2. Device Startup

- 1) Connect the sensor to the AC adaptor
- 2) When you turn on the power, the startup screen will be displayed, and the menu screen will appear after a few seconds as below:

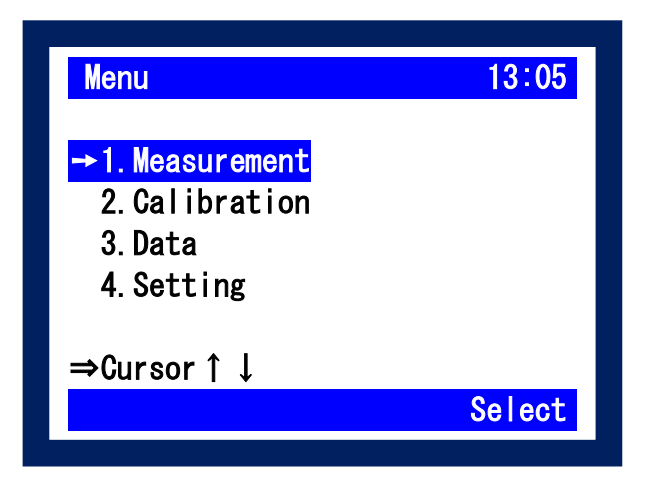

# 5-4. Configuration

## 1. Setting

1) Menu selection (move with ▲ ▼ button, select Enter or Select) select Setting.

| Setting                  | 10:50         |
|--------------------------|---------------|
| 1 Time <mark>→201</mark> | 7/05/11 10:50 |
| 2 LCD Contrast           | L··· H        |
| Brightness               | L H           |
| 3 Beep                   | ON            |
| 4 Temp Limit             | 070°C         |
|                          |               |
| Menu Set                 |               |

2) In the settings menu the following actions can be conducted:

| Table 5-5. | Setting | Menu |
|------------|---------|------|
|------------|---------|------|

| Setting    | Contents                                                                                                    |
|------------|----------------------------------------------------------------------------------------------------|
| Time       | Change date and time                                                                                               |
|            | $\Rightarrow$ Use the SET button and the cursor buttons to change the value.                                       |
| LCD        | Adjust Contrast and Brightness                                                                                     |
|            | $ ightarrow$ Use the left/right buttons $\blacksquare$ $\blacktriangleright$ to adjust the contrast and brightness |
| Веер       | On/Off                                                                                                    |
|            | $\Rightarrow$ Use the left/right buttons $\blacksquare$ $\blacktriangleright$ to switch on/off the sound           |
| Temp Limit | Sensor temperature limit setting must be < 70°C or less                                                            |
|            | $\Rightarrow$ Use the SET button and the cursor buttons to change the value.                                       |

#### How to adjust numerical values

Press the Set button to change the black and white of the number, change the number with  $\blacktriangle$   $\checkmark$  buttons and change the input position with  $\triangleleft$   $\blacktriangleright$ .

After entering the desired numerical value, press the Set button again to confirm the number.

# 5-5. Calibration

#### 1. About Calibration

Ensuring samples are properly calibrated is critical, as improper calibration will affect the accuracy of the measurement. Calibration, CALSTD, is a pre-configured calibration performed at the time of shipment with 3 standard samples (EPS, Acrylic, TEMAPX glass). The calibration data of CALSTD cannot be modified by the end user and is password protected. If the calibration data of CALSTD needs to be modified, please contact your EKO Instrument representative.

Calibration, CALSTD is useful for checking the deterioration of the sensor. Periodically using CALSTD, you can check to see if there is any deterioration of the sensor. This is done by measuring the thermal conductivity of the standard sample and comparing this value to the displayed thermal conductivity.

Additionally, if you cannot prepare samples for calibration, it is possible to measure the thermal conductivity of a homogeneous sample in the thermal conductivity range of 0.03 to 1.0 [W/m  $\cdot$  K] by using CALSTD.

When measuring non-homogeneous samples like a Vacuum Insulated Panel (VIP), to measure the thermal conductivity in a narrow range with the same material, samples for calibration need to be prepared. 3 to 4 samples with different thermal conductivity are required, for the calibration. Up to 19 calibrations can be stored on the device; CAL001 to CAL019. When a PC is used, there is no limit to the number of calibrations.

### 2. Preparation of calibration sample (example of VIP)

When measuring a Vacuum Insulation Panel (VIP), calibration CALSTD of standard sample cannot be used. VIP is a non-homogeneous material with a very low thermal conductivity. To measure VIP, it is necessary to prepare 3 to 4 proof plates (user samples) of VIP of the **same shape** and **different thermal conductivity**. The thermal conductivity of the VIP samples must be accurately measured by another thermal conductivity measuring device.

### 3. Calibration Operation

1) Menu selection (move with ▲ ▼ buttons, select Enter or Select) select Calibration.

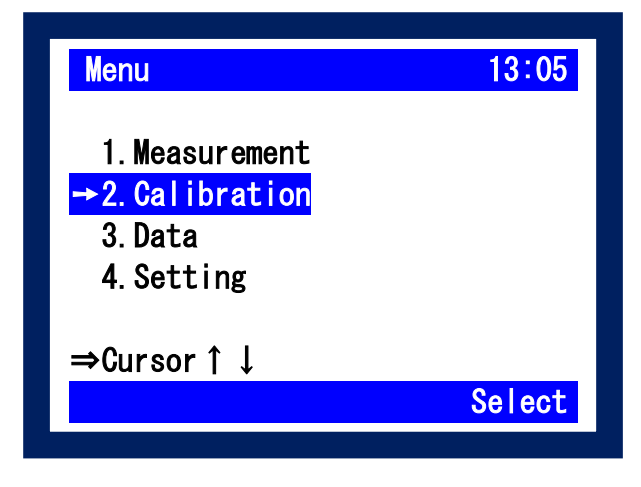

Select Calibration number (move with ▲ ▼ buttons and select Enter or Select)
 Select the calibration number to create. Items that have already been calibrated are marked with a circle.
 "CALSTD" can be used when using the supplied standard sample (Thermal conductivity has already been entered).

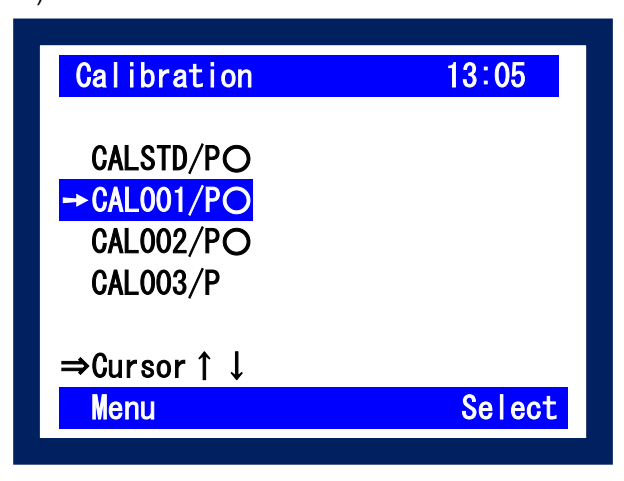

#### **Description of Calibration Name**

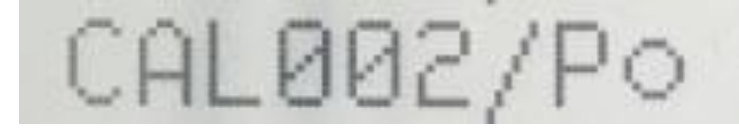

Table 5-6. Calibration Name Definitions

| Display | Contents                                                                 |  |  |  |
|---------|--------------------------------------------------------------------------|--|--|--|
| CAL     | Abbreviation of Calibration                                              |  |  |  |
| 002     | ID 3 Characters                                                          |  |  |  |
|         | $\Rightarrow$ It is possible to change to letters and numbers in ID Edit |  |  |  |
|         | The ID and thermal conductivity cannot be changed for STD.               |  |  |  |
| Р       | Approximate Symbol                                                       |  |  |  |
|         | P: Power Low (Power Approximation)                                       |  |  |  |
|         | L: Linear Low (Linear Approximation)                                     |  |  |  |
|         | $\Rightarrow$ Can be changed in the calibration graph                    |  |  |  |
| 0       | Presence/absence of calibration                                          |  |  |  |
|         | $\Rightarrow$ o means already created                                    |  |  |  |

3) Unit, standard value input λ, class threshold V 1, V 2 input as required. When you press the Edit button, the cursor will appear.

| Calibration | n Info |     | 13:05    |   |
|-------------|--------|-----|----------|---|
| CAL002/P    | W/mK   | R2= | =0. 9998 |   |
| λ1 0.3711   | ĺ      | E1  | 0. 09786 |   |
| λ2 1.0070   | )      | E2  | 0.05719  | 3 |
| λ34.0360    | )      | E3  | 0. 03054 |   |
| λ4          |        | E4  | <u>.</u> |   |
| V1 1.00     | 000    | V2  | 2.0000   | _ |
| Back        | Edit   |     | Start    |   |

#### 3-1) Unit Change

When you press the Edit button, the cursor is displayed in the unit position. "Edit" switches to "Set". Each time you press the Set button, the unit and decimal point position are switched as shown below. (1) "mW / m·K"  $\rightarrow$  (2) "W / m·K"  $\rightarrow$  (3) "W / m·K"  $\rightarrow$  (4) "---"  $\rightarrow$  (5) "---".

Please select the desired unit and decimal point position.

For items without units, even with physical quantities other than thermal conductivity, it means that measurement can be performed with this system only when correlation with thermal conductivity is found between the reference sample and the sensor output by either linear approximation or power approximation Please measure it assuming the unit of the physical quantity which the customer wants to measure.

| Calibration Info 13:05                       |              |
|----------------------------------------------|--------------|
| CAL002/P <mark>→W/mK <u>R2=0.9998</u></mark> | Unit         |
|                                              |              |
| λ 1 0. 3711 E1 0. 09786 🕞                    | "mW/m•K"     |
| λ 2 1.0070 E2 0.05719 G                      | "W/m•K"      |
| λ 3 4. 0360 E3 0. 03054                      | " W/m•K"     |
| λ4 Ε4                                        | "" (No unit) |
| V1 1.0000 V2 2.0000                          | "" (No unit) |
| Back Set Start                               |              |

3-2) Change the standard value

Move the cursor to  $\lambda 1 \sim \lambda 4$ , press the Set button to invert the black and white of the number, change the number with  $\blacktriangle \checkmark$  buttons,Use  $\checkmark$   $\blacktriangleright$  to change the input position. After entering the numerical value, press the Set button again to decide the number.It is recommended to include at least three standard values. (In case of linear approximation Linear Low, it is possible to create a calibration even with 2 points.)

#### 3-3) Class threshold change E (Voltage)

If necessary, enter the value in the same way as 3-2. Please input V1 <V2. A class  $\leq$  V1 <B class  $\leq$  V2 <C class

#### 3-4) Change ID

If necessary, press the ID Edit button to change the ID of the Calibration.

Using the cursor and the Set button, enter three letters or numbers then Save.

| <mark>Calibratio</mark><br>CAL <mark>0</mark> 03/P | n<br>0123456789<br>ABCDEFGHIJ<br>KLMNOPQRST<br>UVWXYZ | 13:05 |
|----------------------------------------------------|-------------------------------------------------------|-------|
| Cance I                                            | Set                                                   | Save  |

Decimal point position "0000. 00" "00. 0000" "0000. 00" "00. 0000" 3-5) Calibration Procedure

Use the Back button to exit the Edit screen and press the Start button to commence calibration.

Follow the procedure below to measure E1 to E4 with standard values and calibrate.

| Calibration Inf | o 13:05      |
|-----------------|--------------|
| CAL002/P W/mK   | R2=0. 9998   |
| λ1 0.3711       | E1 0.09786 🕨 |
| λ2 1.0070       | E1 0.05719 G |
| λ3 4.0360       | E1 0. 03054  |
| λ4              | E4 –. ––––   |
| V1 1.0000       | V2 2.0000    |
| Back Edi        | t Start      |

3-6) LCD Display Content

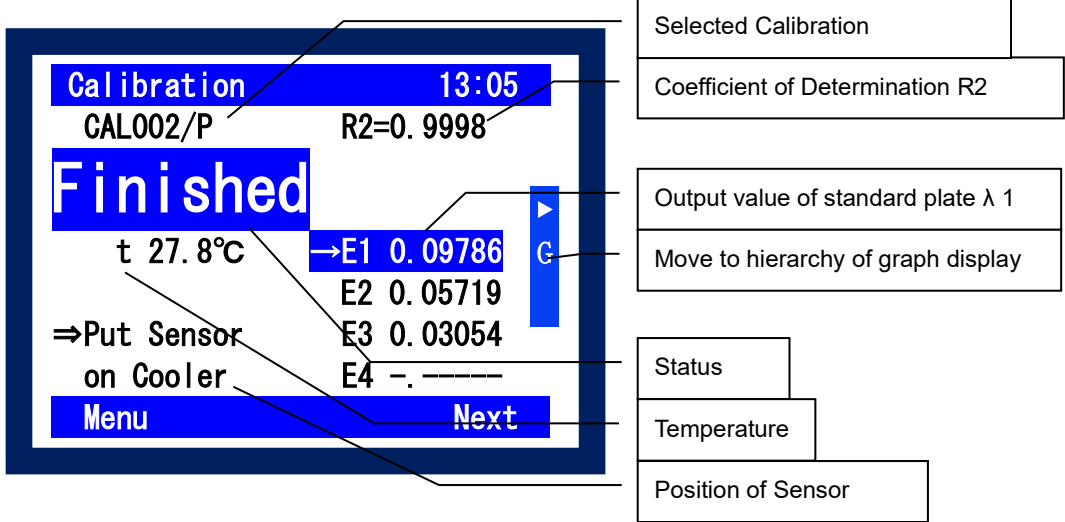

3-7) Calibration Procedure

| Table 5-7. | Calibration | Procedure |
|------------|-------------|-----------|
|------------|-------------|-----------|

| Measurement | Sensor         | Main Unit Operation                      | Announcement |              |      |
|-------------|----------------|------------------------------------------|--------------|--------------|------|
| Procedure   | wovernent      |                                          |              |              |      |
| Number      |                |                                          | Status       | Light        | Веер |
| 1           |                | When the start button is pushed          | Finished     | Blink Button | on   |
| 2           | Move to cooler | When the start button is pushed          | Cooling      |              |      |
| 3           |                | 30 seconds later                         | Ready        | Button Lit   | on   |
| 4           | Move to Sample | Select E1 to E4 with ▲ ▼                 |              |              |      |
| 5           |                | When the start button is pushed          | Measuring    |              |      |
| 6           |                | 30 seconds later                         | Result       | Blink Button | on   |
| 7           |                | Confirm Output value and check linearity |              |              |      |
| 8           | Move to Cooler | When the Start button is pushed          | Cooling      |              |      |
| 9           | Return to 3    |                                          |              |              |      |

3-8) Confirmation of Calibration

To check the quality of the calibration, check the R2 value (coefficient of determination).

The closer R2 is to 1, the better the calibration is.

Press the cursor button 🕨 to display the graph.

Change power approximation (POWER) and linear approximation (Linear) if necessary.

| Calibration                                                          | Graph | 13:05 |
|----------------------------------------------------------------------|-------|-------|
| CAL002/P<br>Power Low<br>R2=0. 9998<br>B. a=-2. 05056<br>b=-5. 76661 |       |       |
| Linear                                                               | Power |       |

### 5-6. Measurement and Operation

### 1. Measurement operation

- Menu selection (move with ▲ ▼ button, select Enter or Select). Select Measurement.
- Select Calibration number (move with ▲ ▼ button and select Enter or Select) Select the calibration number to use. Only calibrated files (marked with a circle) will be displayed. If you need to check the calibration contents before selecting it, press ViewCAL 3. If you select it, proceed to 4.

| Measureme  | nt       | 13:05  |
|------------|----------|--------|
| CALSTD/P   | 0        |        |
| → CAL001/P | 0        |        |
| CAL002/P   | 0        |        |
|            |          |        |
| ⇒Cursor↑   | Ļ        |        |
| Menu       | Veiw CAL | Select |
|            |          |        |

- 3) Here, you can check the units, thermal conductivity of the standard board, the class threshold, linearity etc. If there are no issues with the values stated press the Start button.
- 4) LCD Indicates Content

| Calibration         13:05           CAL001/P         No.001 / 90 | <b>1</b>                                     |
|------------------------------------------------------------------|----------------------------------------------|
| Finished                                                         | Measurement number / number of storable data |
|                                                                  | Selected Calibration                         |
| t 27.8°C                                                         | Status                                       |
| ⇒Put Sensor on Cooler                                            | Temperature                                  |
| Menu <u>Next</u>                                                 | Sensor Position                              |

Caution: Data is automatically saved with the measurement date and measurement number.

5) Follow the procedure below to measure an unknown sample:

| Measurement<br>Procedure | Sensor Movement | Main Unit Operation         | Announcement     |                        |            |
|--------------------------|-----------------|-----------------------------|------------------|------------------------|------------|
| Number                   |                 |                             | Status           | Light                  | Веер       |
| 1                        |                 | When the start button is    | Finished         | START button           | on         |
|                          |                 | pushed                      |                  | flashes                |            |
| 2                        | Move to cooler  | When the start button is    | Cooling          |                        |            |
|                          |                 | pushed                      |                  |                        |            |
| 3                        |                 | 30 Seconds Later            | Ready            | START button is        | on         |
| 4                        | Move to sample  | Select E1 to E4 with ▲ ▼    |                  | on                     |            |
| 5                        |                 | When the start button is    | Measuring        |                        |            |
|                          |                 | pushed                      |                  |                        |            |
| 6                        |                 | 30 Seconds Later            | Result           | START button           | on         |
|                          |                 |                             |                  | flashes                |            |
| 7                        |                 | Confirm the measurement nun | nber, measuremer | nt result, class judgm | ient, etc. |
| 8                        | Move to cooler  | When the start button is    | Cooling          |                        |            |
|                          |                 | pushed                      |                  |                        |            |
| 9                        | Return to 3     |                             |                  |                        |            |

Table 5-8. Measurement Procedure for Unknown Sample

#### 6) Confirm the data

After the measurement is completed, the measurement result is displayed.

It is possible to check the measurement result up to that point by the right arrow key.

| $\begin{tabular}{ c c c c c c c c c c c c c c c c c c c$                                                                                                    | $\rightarrow$ | Measurement         No       Result       E         →001       0.3644       W/mK       0.         B       002       1.1085       W/mK       0.         Image: Image: Image | 13:05         11042       A         06335       B         03363       C         14131       A         15135       A |
|----------------------------------------------------------------------------------------------------|---------------|----------------------------------------------------------------------------------------------------|----------------------------------------------------------------------------------------------------|
| End         Continue           Measurement         13:05           No. 001         2017/03/24         15:59           CAL001/P         CAL001/P         CAL001/P | K             | Back-P                                                                                                    | Next-P                                                                                                    |
| A: 0. 3644 <sub>W/mK</sub> A<br>t 26.9°C E=0.11042<br>Back-D Next-D                                                                                              |               |                                                                                                    |                                                                                                    |

# 5-7. Confirm/ Erase Data

### 1. Confirmation of Data

 Menu selection (move with ▲ ▼ button, select Enter or Select). Select Data.

#### Table 5-9. Data Confirmation

| Display                | Contents                                                                   |
|------------------------|----------------------------------------------------------------------------|
| View                   | Display the data.                                                          |
|                        | It is automatically saved with date and number.                            |
| Delete Select Data     | Deletes the selected data.                                                 |
|                        | You can delete items of the same date at once.                             |
|                        | You can delete data one by one.                                            |
|                        | (Caution: There is no reconfirmation for deleting each data.)              |
| Delete Select Cal Data | Deletes the selected individual calibration data. It is possible to delete |
|                        | while checking the contents of data with the View button.                  |
|                        | When deleting, a confirmation message will be displayed.                   |
| Delete All Data        | Delete all data.                                                           |
|                        | However, the calibration will not be deleted.                              |

2) Take the following steps to view the order of the measured data and to delete specific data :
Image the order, confirm and erase the result.

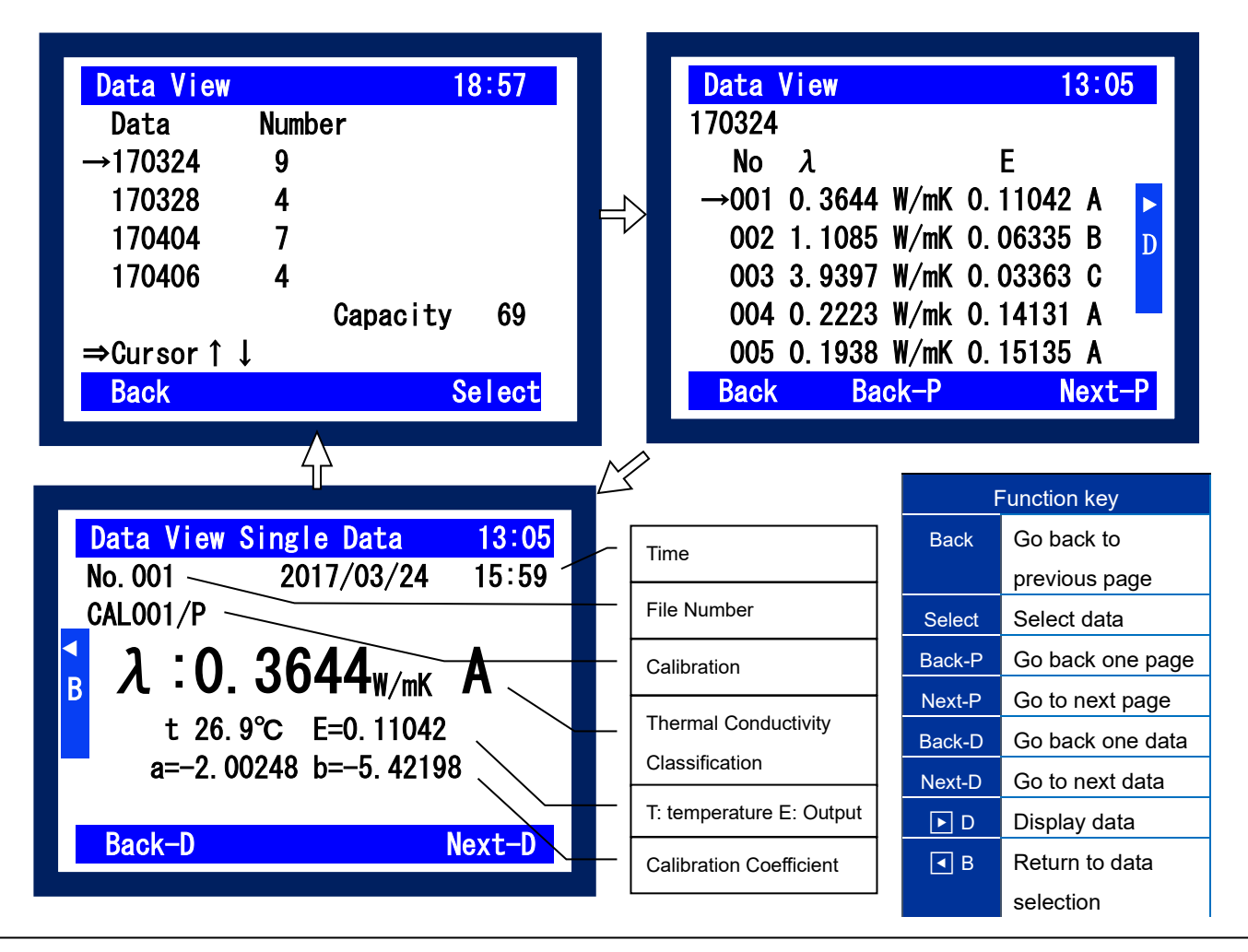

# 6. How to use the software

Although the HC-10 can be used as a stand-alone instrument, you can perform operations such as, measurement and calibration from the software on a PC via USB connection. 99 measurements and 20 calibrations can be saved on the main unit, but by using the software, data management can be performed without restriction on the number of data items. In addition, the measured data can be saved in CSV format and processed by spreadsheet software such as Excel.

The HC-10 software is also available on our website. If you have problems downloading the software, please contact your local EKO Instruments representative.

### 6-1. Installation and Uninstallation

### 1. Software Installation

- 1) Turn on the PC and start up Windows.
- 2) Once the Windows is started up, insert the installation disk in the CD drive.
- 3) Find the file [setup.exe] from [HC-10\_Software\_Installer Verxxxx]  $\rightarrow$  [English], double click to start up.
  - a. Once the [setup.exe] file is started up, the following window is displayed to start the installation preparation. Click <u>Next</u> > button to continue.

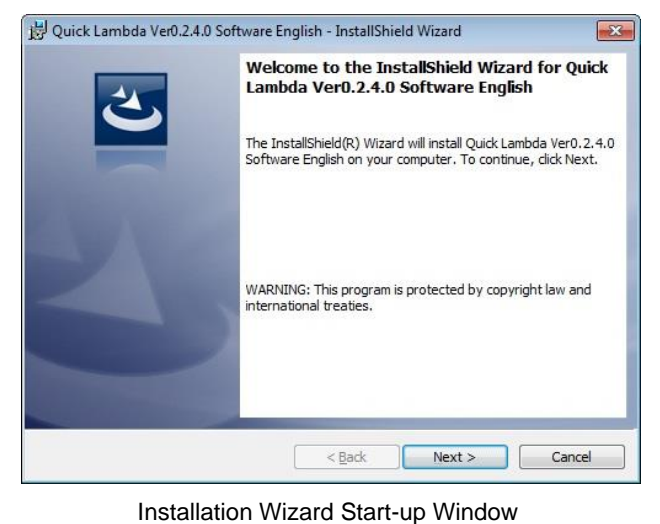

 b. Thoroughly read the "License Agreement" and select "I <u>accept</u> the terms in the license agreement" as shown below, then click <u>Next</u> > button to continue.

| License Agreement                                                                                                    |                                                                                  |                                                             |
|----------------------------------------------------------------------------------------------------|----------------------------------------------------------------------------------|-------------------------------------------------------------|
| Please read the following license ag                                                                                                    | greement carefully.                                                              | C                                                           |
| Software License Agreemen                                                                                                    | t                                                                                |                                                             |
| This agreement provides<br>mentioned below between t<br>("EKO").                                                                                                    | s prerequisites for t<br>the User and EKO Ins                                    | the software use<br>struments Co., Ltd.                     |
| The software includes the se                                                                                                    | oftware attached to EK                                                           | O products and the                                          |
| software program ("Softwar<br>install or use the Software u<br>license terms.                                                                                                    | e") mentioned in this a<br>intil you have read and                               | agreement. Do not<br>l accepted all of the                  |
| software program ("Softwar<br>install or use the Software u<br>license terms.<br>I accept the terms in the license ag                                                            | e") mentioned in this a<br>intil you have read and<br>reement                    | agreement. Do not<br>l accepted all of the<br><u>P</u> rint |
| software program ("Softwar<br>install or use the Software u<br>license terms.<br>I accept the terms in the license ag<br>I do not accept the terms in the lice                   | re") mentioned in this a<br>intil you have read and<br>reement<br>inse agreement | agreement. Do not<br>accepted all of the<br>Print           |
| software program ("Software u<br>install or use the Software u<br>license terms.<br>I gccept the terms in the license ag<br>I go not accept the terms in the lice<br>stallShield | re") mentioned in this a<br>intil you have read and<br>reement<br>mse agreement  | agreement. Do not<br>l accepted all of the<br><u>Print</u>  |

Software Usage Agreement Window

c. Select an installation folder. To select a folder, click the Change... button and specify a suitable installation folder. If a folder is not selected, it automatically creates a folder "C:¥EKO¥HC-121" and the software is installed under this folder.

Click the Next > button to continue.

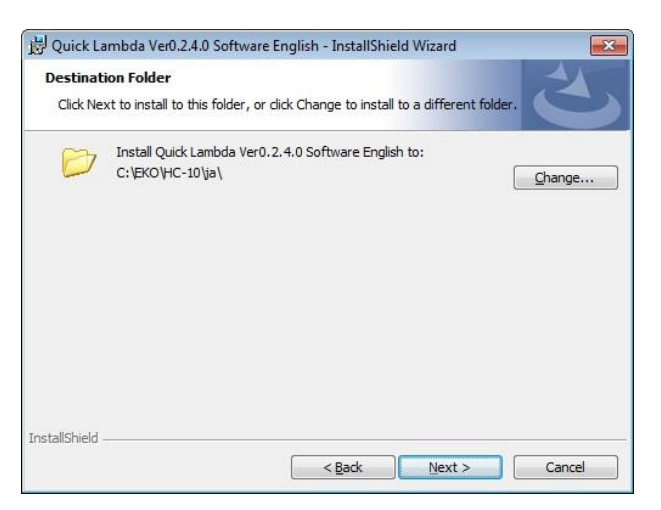

Select Installation Folder Window

d. Confirm the installation folder; if the selected folder is correct, click Install button.

| The wizard is ready to begin installati                 | ion.                                   | 2                   |
|---------------------------------------------------------|----------------------------------------|---------------------|
| If you want to review or change any<br>exit the wizard. | of your installation settings, dick Ba | ck. Click Cancel to |
| Setup Type:                                             |                                        |                     |
| Typical                                                 |                                        |                     |
| Destination Folder:                                     |                                        |                     |
| C:\EKO\HC-10\ja\                                        |                                        |                     |
| User Information:                                       |                                        |                     |
| Name: Eko-Qt                                            |                                        |                     |
| Company:                                                |                                        |                     |
| lichiald                                                |                                        |                     |

**Confirm Installation Window** 

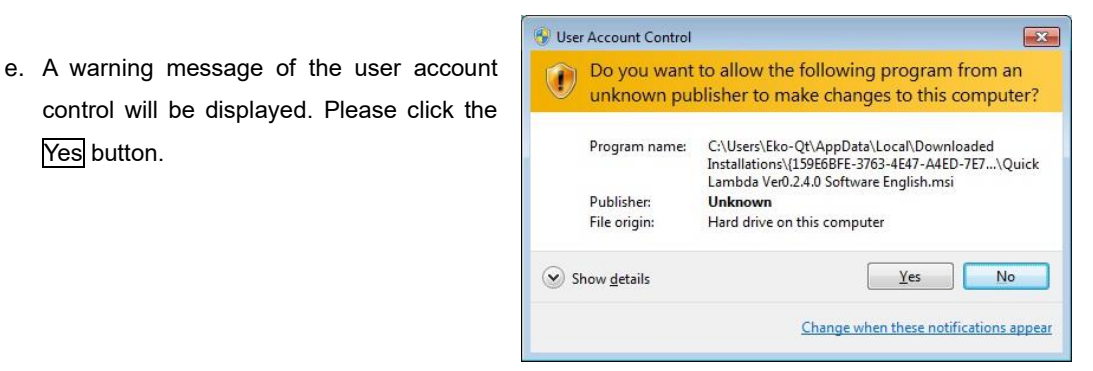

User Account Control Window

f. The software installation starts; after a period of time, the window changes to the "installation complete". Click the Finish button to complete the installation.

Yes button.

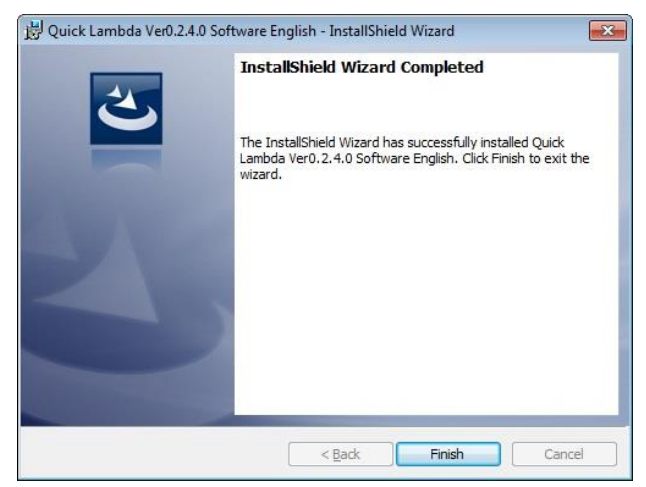

Installation Complete Window

g. When the installation is completed, a shortcut icon will appear on the desktop.

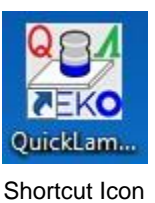

## 2. USB Driver Installation

The USB for HC-10 uses the device driver software by Future Technology Devices International Ltd. (FTDI). There are 2 driver software provided by FTDI. The driver software are included in the HC-10 software download from the EKO Instrument Website.

One is EXE-run type driver software, which is installed in Windows prior to connecting the USB device to the PC. The other USB driver commences installation when the USB connector is inserted to the PC; a wizard appears to process the installation.

Driver software can be found in the "USB" folder within the HC-10 software download.

When "CDM2XXXX\_Setup.exe" has started up, the window shown below is displayed. Please press Extract to execute the installation. USB Serial Converter driver and USB Serial Port driver will be installed.

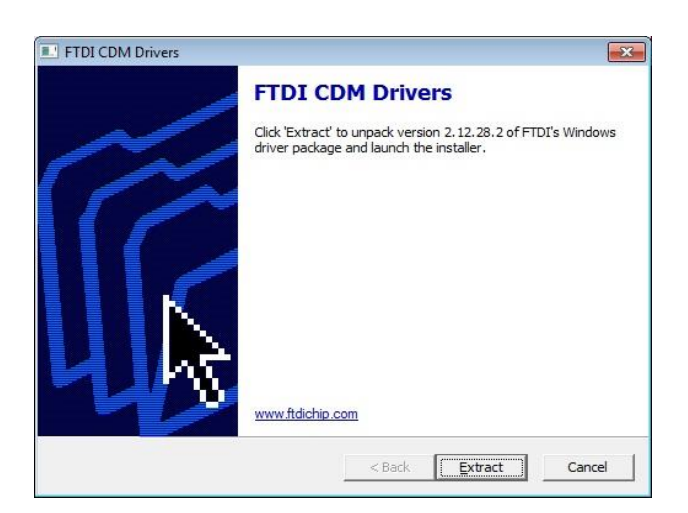

USB Driver Installation Start Window

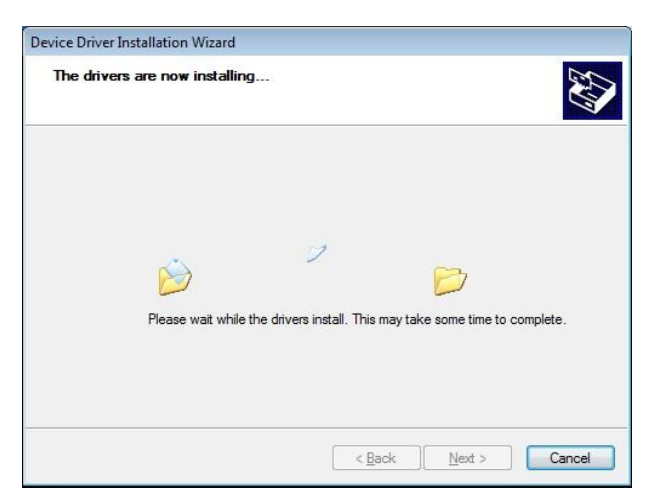

USB Drier Installation Window

| Completing the De<br>Installation Wizard                                 | evice Driver<br>d                  |
|--------------------------------------------------------------------------|------------------------------------|
| The drivers were successfully in                                         | stalled on this computer.          |
| The changes will not take effect                                         | t until you restart your computer. |
|                                                                          | 10-10                              |
| Driver Name                                                              | Status                             |
| <ul> <li>FTDI CDM Driver Packa</li> <li>FTDI CDM Driver Packa</li> </ul> | Device Updated<br>Device Updated   |
| < <u>B</u> ack                                                           | Finish Cancel                      |

USB Driver Installation Compete Window

There are some cases where there are difficulties installing the driver, this could be caused by several factors, such as an older version device installer already installed on the PC or another USB device driver is installed and conflicting the port numbers. In such case, change the port number to an unoccupied port to avoid conflicts or uninstall and reinstall both drivers.

The Wizard type installation automatically starts up the installation wizard when the USB connector is inserted into the PC.

Depending on the type of PC, the wizard may not appear; in such cases, the USB driver must be installed manually from the Device Manager. The device driver needs to be updated and reinstalled also from Device Manager.

For further details, refer to the following URL for FTDI Ltd.

URL: http://www.ftdichip.com/Documents/InstallGuides.htm

For installation and updating the driver software in the wizard format, assign the following folder which is in the HC-10 software download for the original driver installation folder:

¥CDM 2.XX.XX\_WHQL Certified

### 3. Confirming Completion of USB Driver Installation

- After restarting the PC, connect the PC to the HC-10 Main Unit with the USB cable.
- 2) Open the [Control Panel] from Windows.
- Click the [System] icon. Click the [Device Manager] which is in the System window.
- Check the Port is assigned with USB Serial Port (COM\*). The COM number will vary depending on the PC type.
- Open the USB Serial Port property window and verify there is a statement on the Device status section stating "this device is working properly".

Now the USB serial converter driver and USB Serial Port Driver software installations are complete.

| 🚔 Device Manager                       |   |
|----------------------------------------|---|
| <u>File Action View H</u> elp          |   |
| 🗇 🄿 🖬 🗒 📓 📓 🖬 😣                        |   |
| DE ATA/ATAPI controllers               | * |
| Keyboards                              |   |
| Mice and other pointing devices        |   |
| Monitors                               |   |
| Network adapters                       |   |
| Portable Devices                       |   |
| Ports (COM & LPT)                      |   |
| USB Serial Port (COM4)                 |   |
| Processors                             | = |
| Sound, video and game controllers      |   |
| System devices                         |   |
| 🔈 - 🏺 Universal Serial Bus controllers |   |

**USB** Driver Install Confirmation

| General                                                                                                    | Port Settings                 | Driver   | Details                       |
|----------------------------------------------------------------------------------------------------|-------------------------------|----------|-------------------------------|
| and the second second s | USB Serial Po                 | ort (COM | 4)                            |
|                                                                                                    | Device type:                  | P        | orts (COM & LPT)              |
|                                                                                                    | Manufacturer                  | F or     | TDI<br>n USB Serial Converter |
| Devic                                                                                                    | ce status<br>device is workir | ng prope | dy.                           |
|                                                                                                    |                               |          | *                             |
|                                                                                                    |                               |          |                               |

USB Serial Port Property Window

### 4. Software Uninstallation

There are 2 methods to uninstall the software.

1) Uninstalling from [Programs and Features]

Go to [Control Panel]  $\rightarrow$  [Program]  $\rightarrow$  [Programs and Features].

| Control Panel Home                 | Uninstall or change a program                                                                                                    |                                                                                                    |                   |            |
|------------------------------------|----------------------------------------------------------------------------------------------------|----------------------------------------------------------------------------------------------------|-------------------|------------|
| View installed updates             | To uninstall a program, select it from the list and then                                                                                                    | click Uninstall, Cha                                                                                                    | nge, or Repair.   |            |
| Turn Windows features on or<br>off |                                                                                                    |                                                                                                    |                   | (les       |
|                                    | Organize 👻 Uninstall Change Repair                                                                                                    |                                                                                                    |                   | 3== •      |
|                                    | Name                                                                                                    | Publisher                                                                                                    | Installed On Size | Versio     |
|                                    | 😤 Quick Lambda Ver0.2.4.0 Softwa                                                                                                    | EKO                                                                                                    | 12/26/2017 3.89 M | 4B 0.2.4.0 |
|                                    | MP-11 Software Ver01.001 Englis                                                                                                    | EKO                                                                                                    | 3/18/2014 5.92 N  | 4B 01.001  |
|                                    | WSDisp Ver2.3.0.0 English Change                                                                                                    | EKO                                                                                                    | 5/29/2013 148     | KB 2.3.0.0 |
|                                    | WHC-121 Calibration Software Ver Repair                                                                                                    | EKO                                                                                                    | 2/12/2016 92.0    | KB 3.4.1.2 |
|                                    | mp180o Software Ver2.1.0.0 English                                                                                                    | EKO                                                                                                    | 4/16/2015 352     | KB 2.1.0.0 |
|                                    | 🛱 WSDac Ver2.1.0.0 English                                                                                                    | EKO                                                                                                    | 5/29/2013 104     | KB 2.1.0.0 |
|                                    | Definition of the second second secon | EKO                                                                                                    | 9/9/2013 1.93 N   | 4B 02.027  |
|                                    | 🐻 STR-21G-22G-32G setup software Ver3.3.4.0 English                                                                                                    | EKO                                                                                                    | 4/28/2014 32.0    | KB 3.3.4.0 |
|                                    | ·                                                                                                    | and the second second sec |                   |            |

Uninstallation from "Program & Function"

Select the program to be deleted; when the selected program is right-clicked with mouse, pop-up menu appears.

the

2) Select "Uninstall" from Program Maintenance.

Double click and start up "setup.exe" file.

If the software is already installed, there will be a window displaying "<u>M</u>odify", "Re<u>p</u>air" and "<u>R</u>emove".

Select "<u>Remove</u>" on this window and click the Next > button.

Follow the instructions provided to uninstall the software.

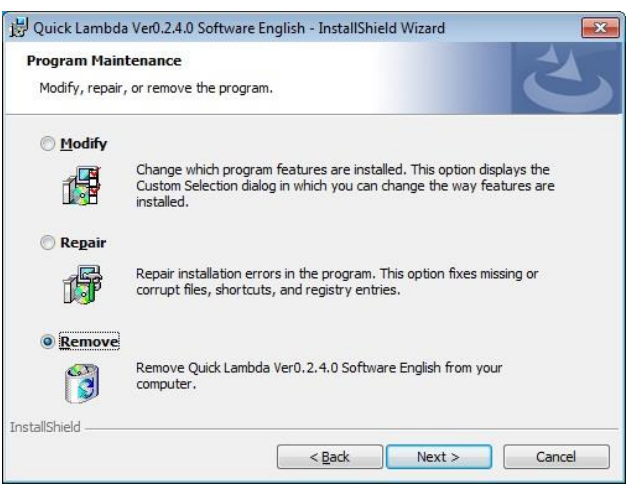

Uninstalling from the CD-ROM

# 5. Vendor information of the USB Driver

Depending on the PC's OS version and USB driver software version, the installation steps may vary. For more details of the installation guide for each OS type, see the below URL provided by FTDI Ltd. URL: <u>http://www.ftdichip.com/Documents/InstallGuides.htm</u>

The newest driver software can be downloaded from FTDI Ltd. (Future Technology Devices International Ltd.) website at below URL. URL: http://www.ftdichip.com/Drivers/VCP.htm

### 6. Install software libraries

Problems installing the software on PCs purchased before 2015 as the version of the OS is most likely outdated and libraries necessary for software operation may not be installed

In that case, install the software by running CD-ROM or "vc\_redist.x64.exe" (for 64 bit OS) or "vc\_redist.x86.exe" (for 32 bit OS).

## 7. Installing .NET Framework 4.6.X

If .NET FRAMEWORK is not installed on the PC or if the version is older than 4.6, the software may not be able to start up.

Display the PC's control panel  $\rightarrow$  program  $\rightarrow$  program and function and if "Microsoft .NET Framework 4.6" is not installed, please download "NDP462-KB3151800-x86-x64-AllOS-ENU.exe" from the CD- Please run and install. Installation takes several minutes.

## 6-2. Software Operations

# 1. Software settings

1) Startup software

Connect the PC and Quick  $\land$  main unit with a USB cable and turn on the power switch. Click on the "Quick Lambda.exe" shortcut on the PC screen with the mouse. Alternatively, from the start menu, select "All Programs"  $\rightarrow$  "EKO"  $\rightarrow$  "Quick Lambda Ver0.2.x.x"  $\rightarrow$  "QuickLambda.exe".

When launching the software, the startup screen will be displayed for a few seconds.

| Thermal Conductivity Test Software |
|------------------------------------|
| QuickA                             |
| HC-10                              |
|                                    |
| Startup screen                     |

After a few seconds the following screen will be displayed.

| 👷 Quick Lambda                                  |                                            |                 |                             |
|-------------------------------------------------|--------------------------------------------|-----------------|-----------------------------|
| View( <u>V</u> )                                |                                            |                 |                             |
| Measurement Calibration Data 🗧                  | Setting                                    | Арі             | ril 17, 2018, 08:04:26 p.m. |
| Finished                                        | Sample name                                | Start           | EKO                         |
| Guide message                                   |                                            |                 |                             |
| Measurement finished. Place the<br>start button | e sensor back on cooling block an          | id press the    | Sava data                   |
| Output voltage                                  | 0 mV Sensor temperature                    | 0 °C            | Display this window on to   |
| Measurement result                              |                                            |                 |                             |
| Thermal conductivity                            | <b>0</b> mW/mK                             | Temperature     | D. C                        |
| Slope                                           | 0 Class judgment                           | t _             | Display this<br>day's data  |
| Calibration data                                |                                            |                 |                             |
| Calibration name:                               | Select from the list                       |                 |                             |
| Coefficient: a                                  | Coefficient: b                             | R^2             |                             |
| Threshold m                                     | W/mK Threshold                             | mW/m            | Detail View                 |
| F1 Select Sample 1 F2 Select Sa                 | mple 2 <b>F3</b> Select Sample 3 <b>F4</b> | Select Sample 4 | F5 Start/Stop               |
| Environmental setting                           |                                            |                 | Exit                        |

Measure tab screen

#### 2) Communication port setting

If no communication port is selected, the following message will be displayed. In that case, click the OK button and erase the message, then click on the environment setting button and select the COM port on the environment setting screen.

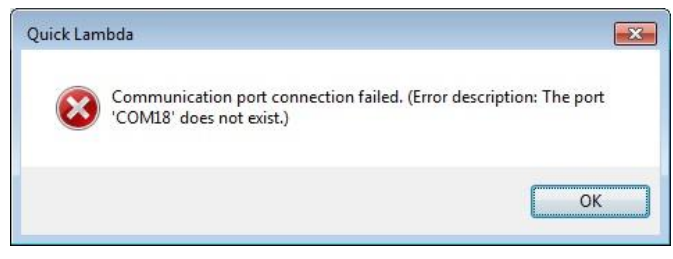

Error Message: Communication port connection failure

Please select USB communication port. Click v button on the communication port on the configuration screen and select the displayed COM port number. If there is more than one and it is not known, please click the "Cancel" button once, disconnect the USB cable, click the configuration again and check the communication port. At this time, the COM port number which disappeared from the pull-down menu should be set to COM port. Please click "Cancel" button again, connect the USB cable again and try setup again.

#### 3) Setting of data storage folder

On the Environmental setting screen, set the data save folder.

| USB Serial Port (COM4)              | •      |
|-------------------------------------|--------|
| JSB Serial Port (COM4)              |        |
| Calibration data storage folder     |        |
| C:\EKO\HC-10\03                     | Browse |
| Measurement raw data storage folder |        |
| C:\EKO\HC-10\03                     | Browse |
| form data storage folder            |        |
| C:\EKO\HC-10\03                     | Browse |
|                                     |        |

Environment setting screen

The following three types of folders can be set in the data storage folder. You can select or create an arbitrary folder with the Browse button for folder name. The default folder name is shown in Table 6-1.

|                             | Folder name                     | Contents               |
|-----------------------------|---------------------------------|------------------------|
| 1. Calibration data storage | C:¥EKO¥HC-10¥CalibrationData    | Save the calibration   |
| folder                      | File extension: *.qcl           | file.                  |
| 2. Measurement raw data     | C:¥EKO¥HC-10¥MeasurementData    | Save the measured      |
| storage folder              | File extension: *.qrd & *.qmd   | raw data.              |
| 3. From data storage folder | C:¥EKO¥HC-10¥MeasurementDataCSV | Save the CSV data file |
|                             | File extension: *.csv           | of list data and       |
|                             |                                 | individual data.       |

Table 6-1. Type of data folder

### 2. Measure tab screen functions

The functions of each part on the measure tab screen are detailed out below.

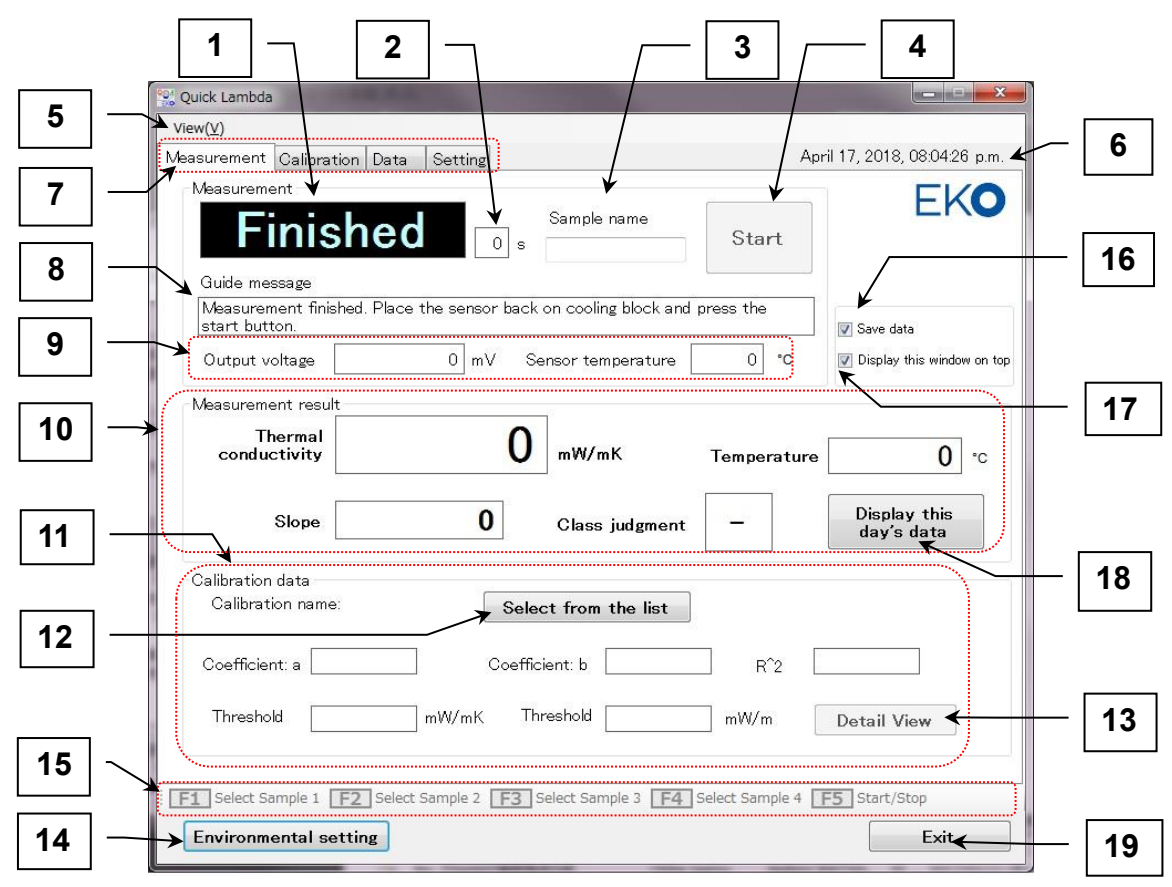

Measurement tab screen functions

|  | Table 6-2. | Measurement | tab screen | function | list |
|--|------------|-------------|------------|----------|------|
|--|------------|-------------|------------|----------|------|

|   | Item                         | Function                                                                    |
|---|------------------------------|-----------------------------------------------------------------------------|
| 1 | Status display window        | Displays the status of the measurement sequence. There are five states      |
|   |                              | below.                                                                      |
|   |                              | Finished: End of Measurement sequence                                       |
|   |                              | Cooling: Sensor cooling                                                     |
|   |                              | Ready: Standby state                                                        |
|   |                              | Waiting: Measuring                                                          |
|   |                              | Heating: During measurement (heating of the heater)                         |
| 2 | Countdown display window     | In the state of each measurement sequence, the remaining time is            |
|   |                              | displayed in seconds.                                                       |
| 3 | Measurement sample name      | Enter the name of the sample you are currently trying to measure.           |
| - | input window                 |                                                                             |
| 4 | [Start / Stop] button        | Tells you to start and stop measurement. Start and Stop are toggle display. |
| 5 | Display Menu                 | Select display / non-display of function guide.                             |
| 6 | Date and time display area   | Display date and time.                                                      |
| 7 | Operation mode selection tab | Select the operation mode. Four operation modes "Measure", "Calibration",   |
|   |                              | "Data" and "Setting" are selectable.                                        |
| 8 | Guide message                | Window operation message displayed                                          |
| 9 | Sensor status display        | Displays the output voltage of the sensor and the sensor surface            |
|   |                              | temperature in real time every 1 second. It keeps monitoring the state of   |
|   |                              | the sensor all the time except during measurement.                          |

#### Table 6-2. Measurement tab screen function list - Continued

|    | Item                             | Function                                                                        |
|----|----------------------------------|---------------------------------------------------------------------------------|
| 10 | Measurement result display       | At the end of the measurement, the gradient, sensor temperature, thermal        |
|    | frame                            | conductivity or other physical quantity, and class judgment are displayed.      |
| 11 | Calibration data display frame   | Displays the selected calibration name.                                         |
|    |                                  | "CALxxx / X": xxx is a three-letter number or alphabet, "X" after "/" is "P" or |
|    |                                  | "L", P = Power, L = Linear Represents a method.                                 |
| 12 | [Select from the list] button    | Select the calibration data to be used for measurement from the list of valid   |
|    |                                  | calibration data.                                                               |
| 13 | [Detail View] button             | Displays detailed information on the calibration data.                          |
| 14 | [Environmental setting] button   | Displays the configuration screen. COM port, data save folder.                  |
| 15 | Function Guide                   | Selection buttons corresponding to samples 1 to 4 up to the F1 to F4 keys.      |
|    |                                  | The F5 key has the same function as the Start button (the same applies to       |
|    |                                  | the PC function key)                                                            |
| 16 | Saving the data                  | To save the measurement data always, put a check mark.                          |
| 17 | Display this window at the top   | If you want this window to be displayed at the top, put a check mark.           |
| 18 | [Display this day's data] button | Displays the measurement data list for the day.                                 |
| 19 | [Exit] button                    | Exits software.                                                                 |

#### 1) Measurement method

- a. Check that the PC and the main unit are connected with the USB cable.
- b. "CONNECT" is displayed on the LCD of the main unit.
- c. Prepare the sample to be measured.
- d. The sample should be well adapted to the ambient temperature.
- e. Click the "Select from the list" button in the calibration data frame on the screen to display the calibration list. Left clicking on the target calibration data column with the mouse will result in a blue display confirming selection. Click the "OK" button to complete the selection.
- f. Click the "Detail View" button in the calibration data frame to display detailed information on the selected calibration data. (It is not a required operation.)
- Input the sample name on the measurement tab screen.
- h. Place the sensor on the cooler.
- Click "Start" button on the PC screen or press PC function "F5" key.

j.

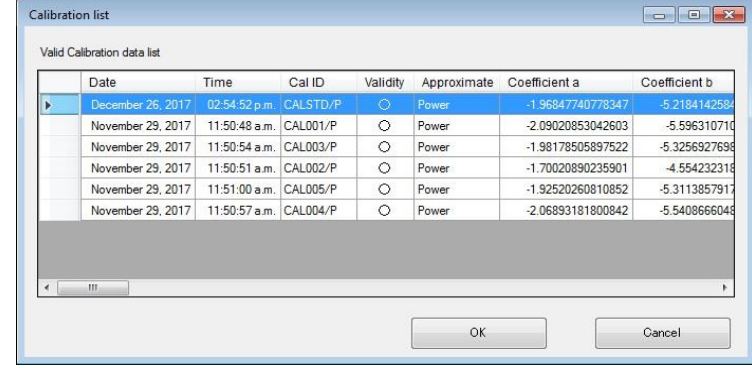

#### Display calibration data list

| Calibration name:      | CAL 001 /P       | C Samela 2                           | Committee 2      | Consta d     |              |
|------------------------|------------------|--------------------------------------|------------------|--------------|--------------|
| Sample name            | V Sample I       | V Sample z                           | V J Janipie J    | Jampie 4     |              |
| Thermal conductivity   | 0.3710           | 1.0870                               | 4.0359           | 0.0000       | W/mK         |
| Slope                  | 0.11038          | 0.06615                              | 0.03524          | 0.01316      |              |
| Temperature            | 23.6             | 25.3                                 | 24.3             | 24.3         | °C           |
| Thermal coorductivity  | Annovimate or me | <ul> <li>Linear approxima</li> </ul> | ition @ Power at | norovimation |              |
| Coefficient a 2.090208 | 530426           | Coefficients b 5                     | 596310710064     | D00 0000     | View a graph |

Calibration data detailed information display

- The status display on the software screen changes from "<mark>Finished</mark>" to "<mark>Cooli</mark>
- k. After 30 seconds, it shifts to "Ready" state.

- I. Place the sensor on the sample. Click the "Start" button on the PC screen or press PC function "F5" key.
- m. The status display on the software screen changes from "Ready" to "Waiting".
- n. When 20 seconds have elapsed, it will shift to the "Heating" state.
- o. After 10 seconds, the measurement is completed, it changes to "**Finished**", and the measurement result is displayed on the screen.

#### 2) How to check data

a. Click on the "Display list of the day" button, you can check the data list measured on the current day.

| Date              | Time       | Measurement instruction | Sample name | Thermal conductivity |
|-------------------|------------|-------------------------|-------------|----------------------|
| November 16, 2017 | 05:46:51 p | Main Unit               | 1           | 0.4454[W/r           |
| November 16, 2017 | 05:48:10 p | Main Unit               | 2           | 0.4453[W/r           |
| November 16, 2017 | 05:50:31 p | Main Unit               | 3           | 1.0418[W/r           |
| November 16, 2017 | 05:51:49 p | Main Unit               | 4           | 1.0768[W/r           |
| November 16, 2017 | 05:53:04 p | Main Unit               | 5           | 1.0836[W/r           |
| November 16, 2017 | 05:54:23 p | Main Unit               | 6           | 1.0712[W/r           |
| November 16, 2017 | 05:55:56 p | Main Unit               | 7           | 1.0706[W/r           |
| November 16, 2017 | 05:57:26 p | Main Unit               | 8           | 1.0826[W/r           |
| November 16, 2017 | 05:59:12 p | Main Unit               | 9           | 0.4441[W/r           |

Data list measured on that day

### 3. Functions of the calibration tab screen

The following describes the functions of each part on the calibration tab screen.

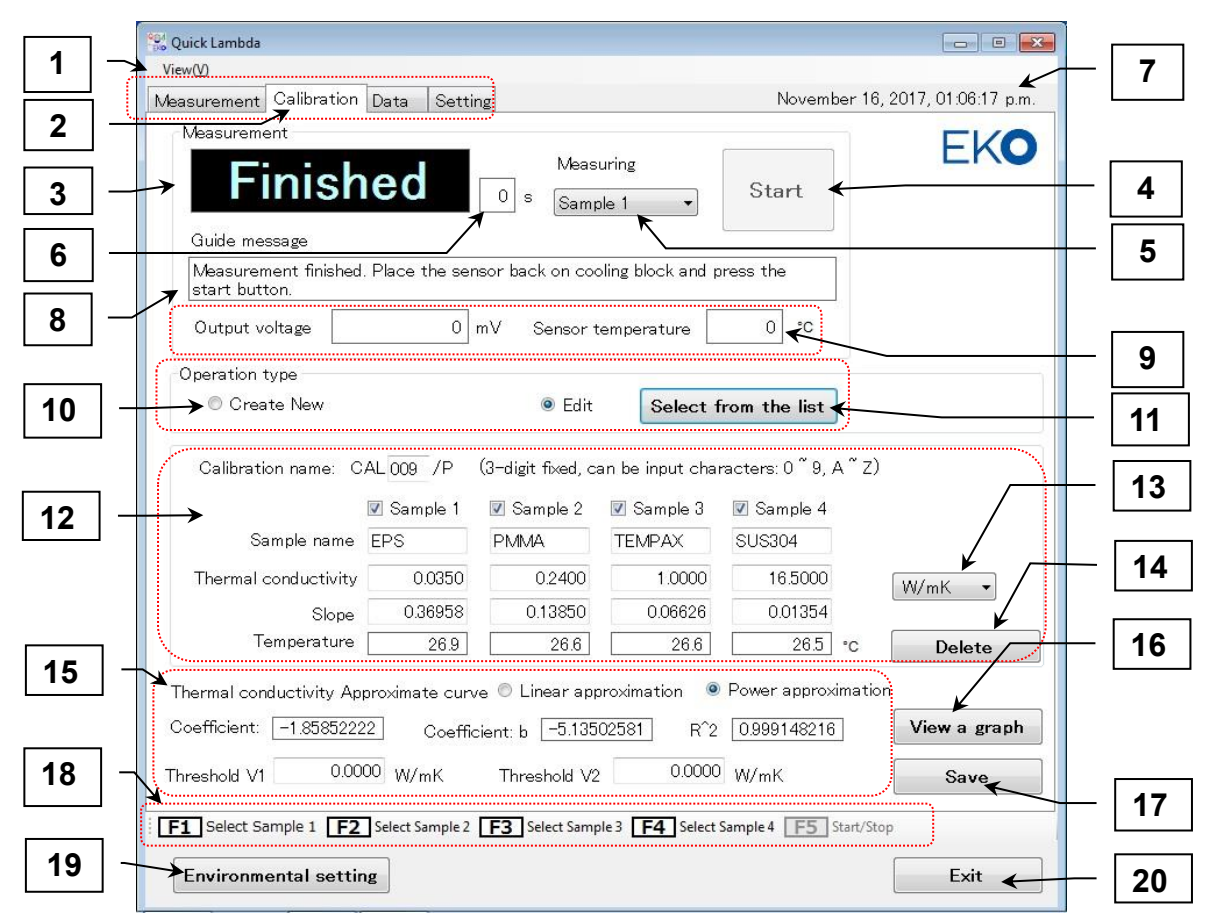

Functions of the calibration tab screen

Table 6-3. Calibration tab screen function list

|    | Item                          | Function                                                                        |
|----|-------------------------------|---------------------------------------------------------------------------------|
| 1  | Display Menu                  | Select display / non-display of function guide.                                 |
| 2  | Operation mode selection      | Select the operation mode. Four operation modes "Measure", "Calibration",       |
|    | tab                           | "Data" and "Setting" are selectable.                                            |
| 3  | Status display window         | Displays the status of the measurement sequence.                                |
|    |                               | There are four states: Finished, Cooling, Waiting, and Heating.                 |
| 4  | [Start / Stop] button         | Specifies start and stop of measurement. Start and Stop are toggle display.     |
| 5  | Measurement target            | Select the sample that is currently being measured. (Sample 1 to Sample 4)      |
| 6  | Countdown display window      | In the state of each measurement sequence, the remaining time is displayed      |
|    |                               | in seconds.                                                                     |
| 7  | Date and time display area    | Display date and time.                                                          |
| 8  | Display status of sensor      | Display operation message                                                       |
| 9  | Sensor status display         | Displays sensor output voltage and sensor surface temperature in real time      |
|    |                               | every 1second. It keeps monitoring the state of the sensor all the time except  |
|    |                               | during measurement.                                                             |
| 10 | Select operation type         | Select whether to create new calibration data or edit from existing data.       |
| 11 | [Select from the list] button | When "Edit" is selected, an editing target can be selected from the calibration |
|    |                               | data list.                                                                      |

| 12 | Display and edit                  | •Calibration name:                                                                                            |
|----|-----------------------------------|----------------------------------------------------------------------------------------------------|
|    | calibration data                  | Display the selected calibration name or enter the name of the new                                            |
|    |                                   | registration.                                                                                                 |
|    |                                   | "CALxxx / X": xxx is a three-letter number or alphabet, "X" after "/" is "P" or "L",                          |
|    |                                   | P = Power, L = Linear Represents a method.                                                                    |
|    |                                   | ●Sample number setting                                                                                        |
|    |                                   | Samples 1 to 3 are used when calibrating with three standard samples,                                         |
|    |                                   | To perform with 4 standard samples, put a check mark in Sample 1 ~ 4.                                         |
|    |                                   | ●Register sample name                                                                                         |
|    |                                   | Enter the name of the standard sample.                                                                        |
|    |                                   | <ul> <li>Input of thermal conductivity or reference physical quantity</li> </ul>                              |
|    |                                   | Enter the thermal conductivity or reference physical quantity of the standard                                 |
|    |                                   | sample.                                                                                                    |
| 13 | Select unit                       | <ul> <li>Select the standard sample unit and decimal point position.</li> </ul>                               |
|    |                                   | Select the unit and decimal point position from the following five types in the                               |
|    |                                   | pull-down menu at the right end of the unit.                                                                  |
|    |                                   | Unit Decimal point                                                                                            |
|    |                                   | mW/mK ▼ position                                                                                              |
|    |                                   | mW/mK [] [mW/m·K] 0000.00                                                                                     |
|    |                                   | W/mK 2 [W/m·K] 00.0000                                                                                        |
|    |                                   | (₩/mFK] 0000.00                                                                                               |
|    |                                   | ④ [] (No unit) 00.0000                                                                                        |
|    |                                   | (5) [] (No unit) 0000.00                                                                                      |
|    |                                   |                                                                                                    |
|    |                                   | Note: Items 4 and 5 with no unit should be selected when measuring physical                                   |
|    |                                   | quantity other than thermal conductivity.                                                                     |
| 14 | [Delete] button                   | Delete the selected calibration file from the folder specified in "Environment                                |
|    |                                   | setting".                                                                                                    |
| 15 | Display of calibration result     | Selection of approximate curve                                                                                |
|    |                                   | Select either linear approximation or power approximation.                                                    |
|    |                                   | <ul> <li>Calculation result display of approximate curve</li> </ul>                                           |
|    |                                   | Approximate calculation result: Display coefficient a, coefficient b, R ^ 2.                                  |
|    |                                   | <ul> <li>Input of threshold values V1, V2</li> </ul>                                                          |
|    |                                   | Enter thermal conductivity V1, V2 for use in class determination.                                             |
|    |                                   | Determination condition: class A $\leq$ V 1 <class <math="" b="">\leq V 2 <class c<="" th=""></class></class> |
| 16 | [View a graph] button             | Displays the finished calibration data in a graph.                                                            |
| 17 | [Save] button                     | Saves the calibration data.                                                                                   |
| 18 | Function Guide                    | F1 to F4 keys are the Select buttons corresponding to samples 1 to 4.                                         |
|    |                                   | The F5 key has the same function as the Start button (the same applies to the                                 |
|    |                                   | PC function key)                                                                                              |
| 19 | [Environmental setting]<br>button | Displays the environment setting screen. COM port, data save folder.                                          |
| 20 | [Exit] button                     | Exits software.                                                                                               |

1) Calibration method

a. Check that the PC and the main unit are connected with the USB cable.

- b. "CONNECT" is displayed on the LCD of the main unit.
- c. Prepare three or four samples to be measured.
- d. The sample should be well adapted to the ambient temperature.
- e. Select "Create New" or "Edit" from the "Operation type" frame on the screen.
  - When "Create New" is selected, the following operations should be performed.
    - · Enter three characters (letters or numbers) for the calibration name.
    - $\cdot$  Register the sample to be used. Check marks from Sample 1 to Sample 4.
    - In case of 3 types, remove the check mark of Sample 4.
    - · Enter sample name.
    - $\cdot$  Select the unit [mW/m·K] or [W/m·K] from the pull-down menu.
    - · Enter the thermal conductivity of each sample.
  - If you select "Edit", click the "Select from the list" button to display the calibration list. Left clicking on the target calibration data column with the mouse will result in blue display indicating that it is selected. Clicking the "OK" button loads the calibration data and displays it on the screen.

| 26, 2017                 |                                              | CALSTD/P                                                                                             |                                                                                                    |                                                                                                    |                                                                                                    |                                                                                                    |
|--------------------------|----------------------------------------------|----------------------------------------------------------------------------------------------------|----------------------------------------------------------------------------------------------------|----------------------------------------------------------------------------------------------------|----------------------------------------------------------------------------------------------------|----------------------------------------------------------------------------------------------------|
| The second second second |                                              |                                                                                                    |                                                                                                    |                                                                                                    | -1.96847740778347                                                                                                    | -5.218414258                                                                                                    |
| 29, 2017                 | 11:50:48 a.m.                                | CAL001/P                                                                                             | 0                                                                                                    | Power                                                                                                    | -2.09020853042603                                                                                                    | -5.59631071                                                                                                    |
| 29, 2017                 | 11:50:54 a.m.                                | CAL003/P                                                                                             | 0                                                                                                    | Power                                                                                                    | -1.98178505897522                                                                                                    | -5.325692769                                                                                                    |
| 29, 2017                 | 11:50:51 a.m.                                | CAL002/P                                                                                             | 0                                                                                                    | Power                                                                                                    | -1.70020890235901                                                                                                    | -4.55423231                                                                                                    |
| 29, 2017                 | 11:51:00 a.m.                                | CAL005/P                                                                                             | 0                                                                                                    | Power                                                                                                    | -1.92520260810852                                                                                                    | -5.311385791                                                                                                    |
| 29, 2017                 | 11:50:57 a.m.                                | CAL004/P                                                                                             | 0                                                                                                    | Power                                                                                                    | -2.06893181800842                                                                                                    | -5.540866604                                                                                                    |
|                          | 29, 2017<br>29, 2017<br>29, 2017<br>29, 2017 | 29, 2017 11:50:54 a.m.<br>29, 2017 11:50:51 a.m.<br>29, 2017 11:51:00 a.m.<br>29, 2017 11:50:57 a.m. | 29,2017         11:50:54 a.m.         CAL003/P           29,2017         11:50:51 a.m.         CAL002/P           29,2017         11:51:00 a.m.         CAL005/P           29,2017         11:50:57 a.m.         CAL004/P | 29.2017         11:50:54 am.         CAL003/P         O           29.2017         11:50:51 am.         CAL002/P         O           29.2017         11:51:00 am.         CAL005/P         O           29.2017         11:50:57 am.         CAL004/P         O | 29.2017         11:50:54 a.m.         CAL003/P         O         Power           29.2017         11:50:51 a.m.         CAL002/P         O         Power           29.2017         11:51:00 a.m.         CAL005/P         O         Power           29.2017         11:51:00 a.m.         CAL005/P         O         Power           29.2017         11:50:57 a.m.         CAL004/P         O         Power | 29.2017         11.50.54 am.         CAL003/P         O         Power         -1.98178505897522           29.2017         11.50.51 am.         CAL002/P         O         Power         -1.70020890235901           29.2017         11.51.00 am.         CAL002/P         O         Power         -1.92520260310852           29.2017         11.51.00 am.         CAL005/P         O         Power         -1.92520260310852           29.2017         11.50.57 am.         CAL004/P         O         Power         -2.06583181800842 |

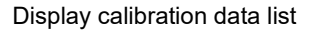

- f. Select the sample from the pull-down menu for the measurement target. Or you can select with function "F1" to "F4" key. Normally select from Sample 1 in order.
- g. Place the sensor on the cooler.
- h. Click the "Start" button on the PC screen. Or press PC function "F5" key.
- i. The status display on the software screen changes from "Finished" to "Cooling".
- j. After 30 seconds, it shifts to the "**Ready**" state.
- Place the sensor on the sample. Please click "Start" button on the PC screen. Or press PC function "F5" key.
- I. The status display on the software screen changes from "Ready" to "Wa
- m. When 20 seconds have elapsed, the system enters the "Heating" state.
- n. After 10 seconds, the measurement is completed, it changes to "Finished" and the measurement result is displayed on the screen.
- 2) Processing of calibration result
  - a. When measurement results are displayed, select the type of approximate curve. Line approximation or power approximation can be selected. Please compare the value of the decision coefficient R<sup>2</sup> and select the one closer to "1".

| Thermal cond | ductivity Appro | ximate cu | rve 🔘 Linear approxi  | mation 💿 | Power approximation |
|--------------|-----------------|-----------|-----------------------|----------|---------------------|
| Coefficient: | -1.85852222     | Coeff     | ficient: b -5.1350258 | B1 R^2   | 0.999148216         |
| Threshold V1 | 0.0000          | W/mK      | Threshold V2          | 0.0000   | W/mK                |

Display of calibration result

b. Determining whether the calibration is good or not depends on the value of R<sup>2</sup>. This also affects the

accuracy of measurement. If the calibration is not close to "1", it is recommended to redo the calibration to avoid any inaccuracies with the measurements. You can judge which sample you want to measure again from the graph.

c. Click the graph display button to display the calibration graph. If there is a measured value of a sample that is far from the straight line, re-measure the sample so that it is close to a straight line.

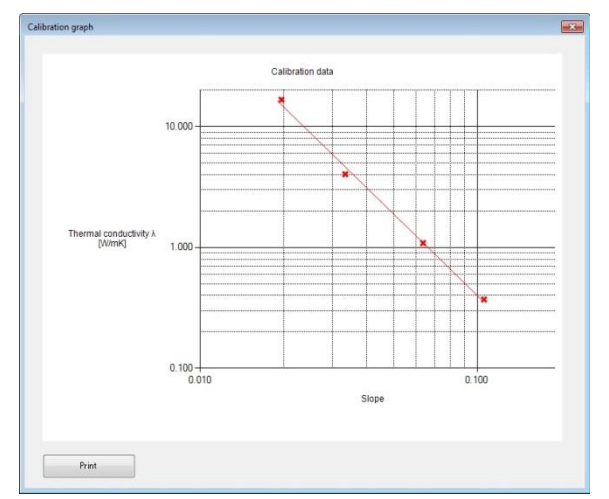

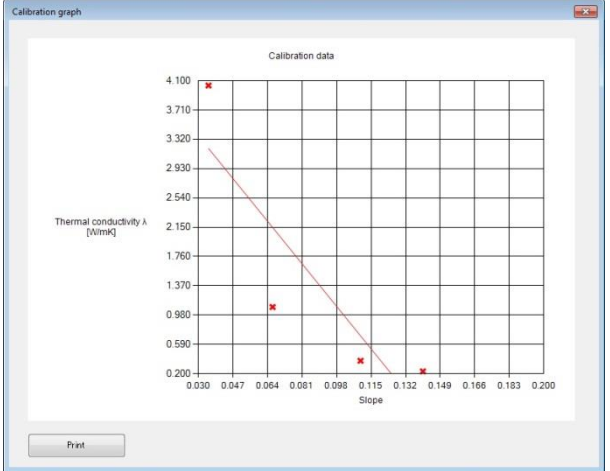

Calibration graph display (power approximation)

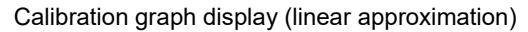

d. If class judgment is required, determine the thresholds V1, V2 and input after considering the judgment condition below.

Determination condition: class A  $\leq$  V 1 < class B  $\leq$  V 2 < class C

e. Click the "Save" button and save the calibration data.

### 4. Functions of the Data tab screen

The following describes the functions of each part on the calibration tab screen.

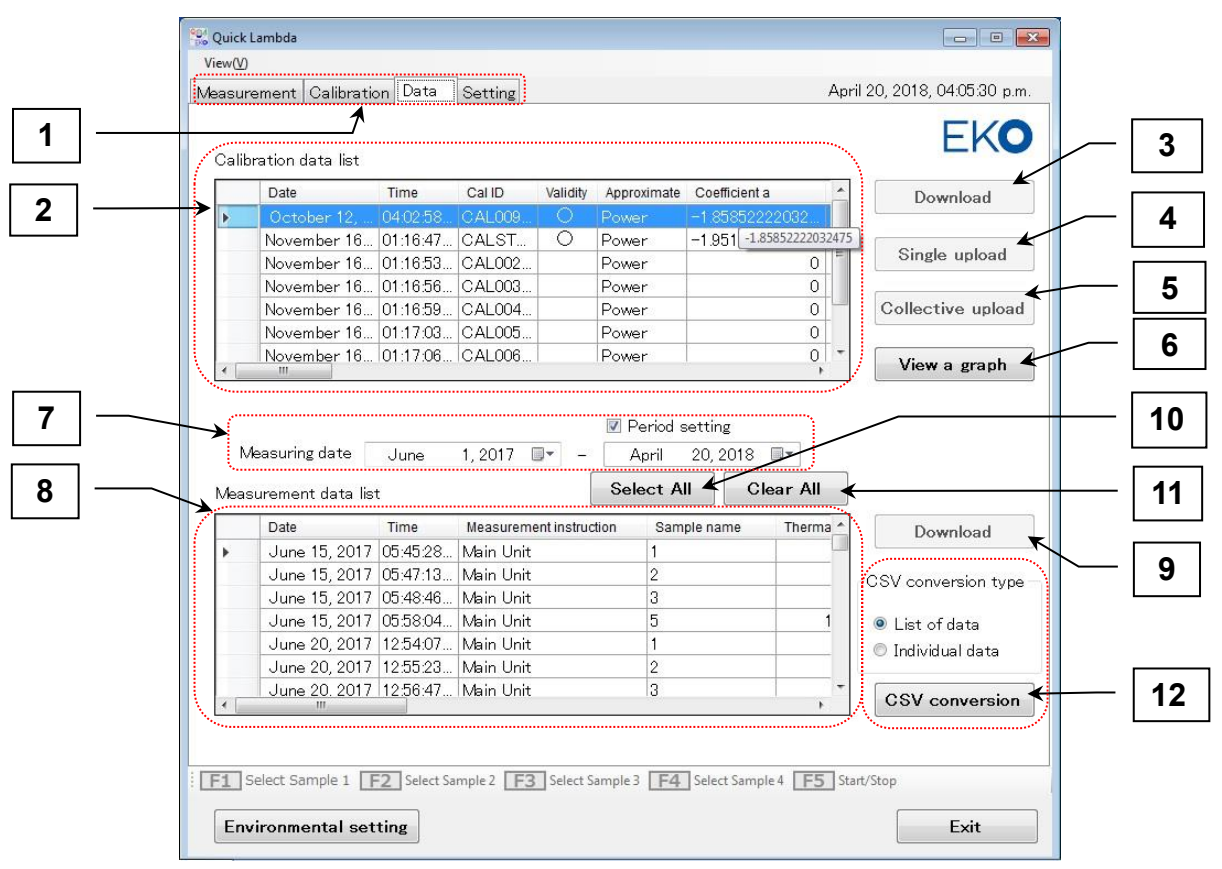

Data tab screen functions

Table 6-4. Data tab screen function list

|    | Item                         | Function                                                                       |  |  |  |
|----|------------------------------|--------------------------------------------------------------------------------|--|--|--|
| 1  | Operation mode selection tab | Select the operation mode. Four operation modes of "Measure",                  |  |  |  |
|    |                              | "Calibration", "Data", and "Setting" are selectable.                           |  |  |  |
| 2  | Calibration data list        | Display the calibration data list.                                             |  |  |  |
| 3  | [Download] button.           | Read calibration data from the main unit.                                      |  |  |  |
| 4  | [Single upload] button       | Write the selected calibration data to the main body.                          |  |  |  |
| 5  | [Collective upload] button   | Write all the data of the calibration list to the main body.                   |  |  |  |
| 6  | [View a graph] button        | Graphically display the selected calibration data.                             |  |  |  |
| 7  | Measurement date setting,    | Set the measurement date of the data to be displayed. Also, when specifying    |  |  |  |
|    | period setting               | the period, put a check mark in the period setting and set the measurement     |  |  |  |
|    |                              | end date.                                                                      |  |  |  |
| 8  | Measurement data list        | Display a list of measurement data.                                            |  |  |  |
| 9  | [Download] button            | Download all measured data from the main unit.                                 |  |  |  |
| 10 | [All select] button          | Select all data.                                                               |  |  |  |
| 11 | [All cancel] button          | Release all data selection.                                                    |  |  |  |
| 12 | CSV conversion type and      | With respect to the data selected in the data list, it is converted into a CSV |  |  |  |
|    | [CSV conversion] button      | file in each format of "List of data" or "Individual data" selected by the CSV |  |  |  |
|    |                              | conversion type, and stored in the specified folder.                           |  |  |  |

- 1) Calibration data download method
  - a. To download the calibration data from the main unit, click the "Download" button on the right side of the calibration data list. A progress bar and the download status are displayed.

| Select | Date | Time | CallD | Validity | Approximate | Coefficient a | Coeff |
|--------|------|------|-------|----------|-------------|---------------|-------|
|        | _    |      |       |          |             |               |       |
|        | _    |      |       |          |             |               |       |
|        |      |      |       |          |             |               |       |
|        |      |      |       |          |             |               |       |

Download status display

b. A calibration data list of the main unit memory is then displayed. Calibration data is not yet loaded at this point. Only the list information is read and displayed.

|   | Select   | Date              | Time       | Cal ID   | Validity | Approximate | Coefficient a     | Co |
|---|----------|-------------------|------------|----------|----------|-------------|-------------------|----|
| • |          | December 22, 2017 | 11:42:30 a | CALSTD/P | 0        | Power       | -1.95184469223022 |    |
|   |          | January 9, 2018   | 01:44:24 p | CAL001/P |          | Power       | 0                 |    |
|   | <b>V</b> | December 25, 2017 | 02:50:27 p | CAL002/P |          | Power       | 0                 |    |
|   | V        | December 25, 2017 | 02:50:30 p | CAL003/P |          | Power       | 0                 |    |
|   | V        | December 25, 2017 | 02:50:33 p | CAL004/P |          | Power       | 0                 |    |
|   |          | December 25, 2017 | 02:50:36 p | CAL005/P |          | Power       | 0                 |    |
|   |          | December 25, 2017 | 02:50:39 p | CAL006/P |          | Power       | 0                 |    |
|   |          | December 25, 2017 | 02:50:42 p | CAL007/P |          | Power       | 0                 |    |
|   |          | December 25, 2017 | 02:50:46 p | CAL008/P | i i      | Power       | 0                 |    |

Calibration data list

c. Put a check mark in the "Select" item for the data to be downloaded. At the time of loading, the check mark ("✓") is automatically attached to the data with "○" in the "valid" item. Data in which "Cal ID" is displayed in red indicates that calibration data of the same "Cal ID" already exists on the main unit side. When you press "OK" button, the following message will be displayed.

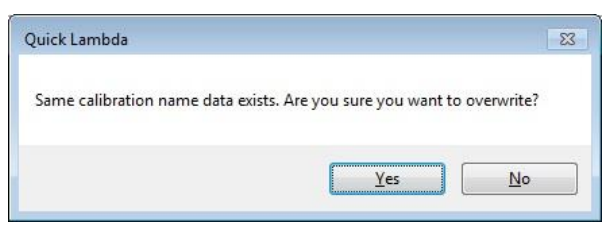

Overwrite warning message

Caution is necessary as downloading this will overwrite the calibration data already existing on the PC and it cannot be restored. If you do not want to overwrite select "No" and uncheck "Select" or change the saving folder by environment setting.

Click "Yes (Y)" button to start the download, the progress bar will be displayed again. When it reaches 100%, the message "download is completed" will be displayed. Click the "OK" button to finish.

| Calibration download |  |
|----------------------|--|
| Finished 16%.        |  |
|                      |  |
|                      |  |

#### Download status display

- 2) How to upload the calibration data
  - a. The calibration data created by this software can be used as the main unit is connected to the PC. When using the main unit alone, it is required to send the calibration data in the PC folder to the main unit. In this case, click the "Single upload" button or "Collective upload" button. A progress bar is displayed, and the data list of the upload source (PC side) and upload destination (main unit side) is displayed.
  - b. Shows batch upload procedure.
    - Click the blank button under "Destination corresponding serial number" of the data you want to upload from the list data of the upload source and make it "selected".
    - When you click on the place you want to register in the upload destination data list, the blank button is numbered, and the same number is also attached to the "selected" button of the upload source.
    - > Repeat the same procedure for the data you want to upload.
    - > Click the OK button to display the progress bar.
      - When the upload reaches 100%, the message "Upload finished" is displayed. Click the "OK" button to finish.

|                                     | Destination<br>Corresponding<br>serial number                                                    | Serial<br>number                                         | Date                                                                                                    | Time                                                                                                    | Cal ID 🔺                                                                                   | Validity | Approximate                                                       | Coeffic      |
|-------------------------------------|--------------------------------------------------------------------------------------------------|----------------------------------------------------------|----------------------------------------------------------------------------------------------------|----------------------------------------------------------------------------------------------------|--------------------------------------------------------------------------------------------|----------|-------------------------------------------------------------------|--------------|
|                                     | 2                                                                                                | 9                                                        | November 16, 2017                                                                                                    | 01:20:30 p                                                                                                | CAL001/P                                                                                   |          | Power                                                             |              |
|                                     | 3                                                                                                | 3                                                        | November 16, 2017                                                                                                    | 01:16:53 p                                                                                                | CAL002/P                                                                                   |          | Power                                                             |              |
| Þ                                   | Choose                                                                                           | 4                                                        | November 16, 2017                                                                                                    | 01:16:56 p                                                                                                | CAL003/P                                                                                   |          | Power                                                             |              |
|                                     |                                                                                                  | 5                                                        | November 16, 2017                                                                                                    | 01:16:59 p                                                                                                | CAL004/P                                                                                   |          | Power                                                             |              |
|                                     |                                                                                                  | 6                                                        | November 16, 2017                                                                                                    | 01:17:03 p                                                                                                | CAL005/P                                                                                   |          | Power                                                             |              |
|                                     |                                                                                                  | 7                                                        | Neuromber 16, 2017                                                                                                    | 01-17-06 p                                                                                                | CAL006/P                                                                                   |          | Power                                                             |              |
| <<br>Jpload<br>NI Calib             | destination<br>bration data list (HC-10)                                                         |                                                          |                                                                                                    |                                                                                                    |                                                                                            |          |                                                                   | •            |
| ∢ <u>III</u><br>Upload<br>All Calib | I destination<br>bration data list (HC-10)<br>Source<br>Corresponding<br>serial number           | Serial<br>number                                         | Date                                                                                                    | Time                                                                                                    | Cal ID 🔺                                                                                   | Validity | Approximate                                                       | ⊧<br>Coeffic |
| ∢ <u>u</u> m<br>Upload<br>All Calib | I destination<br>bration data list (HC-10)<br>Source<br>Corresponding<br>serial number           | Serial<br>number                                         | Date                                                                                                    | Time                                                                                                    | Cal ID                                                                                     | Validity | Approximate                                                       | Coeffic      |
| < IIII                              | I destination<br>bration data list (HC-10)<br>Source<br>Corresponding<br>serial number<br>3      | Serial<br>number<br>2                                    | Date<br>January 9, 2018                                                                                                    | Time<br>01:44:24 p<br>02:50:27 p.                                                                         | Cal ID CAL001/P                                                                            | Validity | Approximate<br>Power<br>Power                                     | Coeffic      |
| Vpload                              | I destination<br>bration data list (HC-10)<br>Source<br>Corresponding<br>serial number<br>9<br>3 | Serial<br>number<br>2<br>3                               | Date<br>January 9, 2018<br>December 25, 2017<br>December 25, 2017                                                                | Time<br>01:44:24 p<br>02:50:27 p.<br>02:50:30 p.                                                          | Cal ID CAL001/P<br>CAL002/P<br>CAL003/P                                                    | Validity | Approximate<br>Power<br>Power                                     | Coeffic      |
| < <u>u</u> u<br>Upload<br>All Calib | destination<br>bration data list (HC-10)<br>Source<br>Corresponding<br>serial number<br>9<br>3   | Serial<br>number<br>2<br>3<br>4<br>5                     | Date<br>January 9, 2018<br>December 25, 2017<br>December 25, 2017                                                                | Time<br>01:44:24 p<br>02:50:30 p<br>02:50:30 p<br>02:50:33 p.                                             | Cal ID CAL001/P<br>CAL002/P<br>CAL003/P<br>CAL003/P                                        | Validity | Approximate<br>Power<br>Power<br>Power<br>Power                   | Coeffic      |
| < III<br>Upload<br>All Calit        | I destination<br>bration data list (HC-10)<br>Source<br>Corresponding<br>serial number<br>9<br>3 | Serial<br>number<br>2<br>3<br>4<br>5<br>6                | Date<br>January 9, 2018<br>December 25, 2017<br>December 25, 2017<br>December 25, 2017                                           | Time<br>01:44:24 p<br>02:50:27 p.<br>02:50:30 p<br>02:50:33 p<br>02:50:36 p                               | Cal ID CAL001/P<br>CAL002/P<br>CAL002/P<br>CAL004/P<br>CAL005/P                            | Validity | Approximate<br>Power<br>Power<br>Power<br>Power                   | ►<br>Coeffic |
| Vpload                              | I destination<br>bration data list (HC-10)<br>Source<br>Corresponding<br>serial number<br>9<br>3 | Serial<br>number<br>2<br>3<br>4<br>5<br>6<br>7           | Date<br>January 9, 2018<br>December 25, 2017<br>December 25, 2017<br>December 25, 2017<br>December 25, 2017                      | Time<br>01:44:24 p<br>02:50:30 p<br>02:50:33 p<br>02:50:36 p<br>02:50:36 p<br>02:50:39 p                  | Cal ID CAL001/P<br>CAL002/P<br>CAL003/P<br>CAL005/P<br>CAL005/P<br>CAL005/P                | Validity | Approximate<br>Power<br>Power<br>Power<br>Power<br>Power          | Coeffic      |
| < _III<br>Upload<br>All Calit       | destination<br>bration data list (HC-10)<br>Source<br>Corresponding<br>serial number<br>9<br>3   | Serial<br>number<br>2<br>3<br>4<br>5<br>6<br>7<br>7<br>8 | Date<br>January 9, 2018<br>December 25, 2017<br>December 25, 2017<br>December 25, 2017<br>December 25, 2017<br>December 25, 2017 | Time<br>01:44:24 p<br>02:50:27 p.<br>02:50:30 p<br>02:50:33 p<br>02:50:36 p<br>02:50:39 p.<br>02:50:34 p. | Cal ID<br>CAL001/P<br>CAL002/P<br>CAL003/P<br>CAL005/P<br>CAL005/P<br>CAL006/P<br>CAL006/P | Validity | Approximate<br>Power<br>Power<br>Power<br>Power<br>Power<br>Power | Coeffic      |

Batch upload setting screen of calibration data

- c. In a single upload, select only one set of data you want to upload from the calibration data list and click the "Single upload" button. The subsequent operation is the same operation as bulk upload.
- d. In the graph display, select the data you want to display from the calibration data list and click the "graph display" button. A calibration graph will be displayed. Printing to the printer is also possible with the print button.

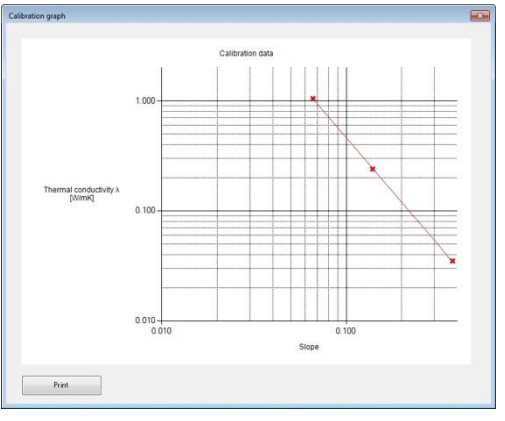

Graph display

- 3) Measurement data download method
  - a. To download the measurement data from the main unit, click the "Download" button on the right side of the measurement data list. A progress bar is displayed, and the download status is displayed. When it reaches 100%, the message "download is completed" is displayed. Click the "OK" button.

Download status display

b. It is vital to specify a measurement date, as the data will not be displayed on the measurement data list even if it is downloaded. Please set the measurement date with the calendar. It is also possible to set a period such as the measurement start date to the measurement end date by putting a check mark in the period setting.

| Measuring date |                 | J         | une       | 1    | 1, 201     | 17 🔳     | ]-       | -        | April 20,  | 2018 🔲 🕶  |    |    |    |    |    |    |    |    |    |       |    |      |    |   |  |
|----------------|-----------------|-----------|-----------|------|------------|----------|----------|----------|------------|-----------|----|----|----|----|----|----|----|----|----|-------|----|------|----|---|--|
| Mea            | surement data l | 4         |           | Ju   | ine, 20    | 17       |          | •        | Select All | Clear All |    |    |    |    |    |    |    |    |    |       |    |      |    |   |  |
|                | Date            | Sun<br>28 | Mon<br>29 | 30   | Wed<br>31  | Ihu<br>1 | Fri<br>2 | Sat<br>3 | n Sample n | ame Thern |    |    |    |    |    |    |    |    |    |       |    |      |    |   |  |
|                | June 15, 201    | 4         | 5         | 6    | 7          | 8        | 9        | 10       | 1          |           |    |    |    |    |    |    |    |    |    |       |    |      |    |   |  |
|                | June 15, 201    | 11        | 18        | 18   | 18         | 18       | 18       | 18       | 18         | 18        | 18 | 18 | 18 | 18 | 18 | 18 | 18 | 19 | 20 | 20 21 | 22 | 23 2 | 24 | 2 |  |
|                | June 15, 201    | 25        | 26        | 27   | 28         | 29       | 30       | 1        | 3          |           |    |    |    |    |    |    |    |    |    |       |    |      |    |   |  |
|                | June 15, 201    | 2         | 3         | 4    | ر<br>vsboT | - 4/20/  | 2018     | 8        | 5          |           |    |    |    |    |    |    |    |    |    |       |    |      |    |   |  |
|                | June 20, 201    | 7 12      |           | / [ľ | Vain       | Unit     | 2010     | _        | 1          |           |    |    |    |    |    |    |    |    |    |       |    |      |    |   |  |

Measurement date setting and period setting

- 4) Conversion method of measurement data to CSV file
  - a. Measurement data is binary data; therefore, it cannot be opened with spreadsheet software such as Excel. To open the measurement data in Excel etc., it needs to be converted to CSV file. Select the data displayed in the data list. To select all displayed data, click the "All select" button. To cancel, click the "All cancel" button.
  - b. Select "List of data" or "Individual data" of the CSV conversion type frame.
  - c. Click the "CSV conversion" button.
  - d. The message "Output finished" is displayed. Please click "OK" to close.

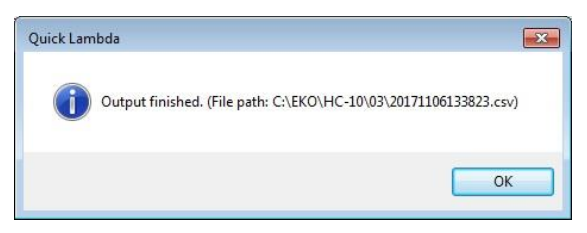

CSV file output completion message

e. The CSV conversion data is saved in the folder specified in "From data storage folder" in the environment setting. The following is a list of the data formats of the list data and individual data.

#### List data file format

(For example)

| Date      | Time    | M easure<br>m ent<br>instructio | Sample<br>name/Dat<br>a No. | M easure<br>m ent<br>va Le | Unit        | S bpe | Temperat<br>ure<br>[deg.C] | CalD   | Approxi<br>mate | C oefficient<br>a | Coefficient<br>b | R ^2   | Threshold<br>V 1 | Threshold<br>V2 | C lass<br>judgm ent |
|-----------|---------|---------------------------------|-----------------------------|----------------------------|-------------|-------|----------------------------|--------|-----------------|-------------------|------------------|--------|------------------|-----------------|---------------------|
| 15/5/2017 | 9:08:49 | ManUnit                         | 1                           | 952.21                     | [m W /m K ] | 0.064 | 26.1                       | CAL005 | Power           | -2.07569          | 1.14420/2        | 0.9999 | 1000             | 1100            | A                   |
| 15/5/2017 | 9:11:28 | ManUnit                         | 2                           | 984.64                     | [m W /m K ] | 0.063 | 26.9                       | CAL005 | Power           | -2.07569          | 1.1442072        | 0.9999 | 1000             | 1100            | A                   |
| 15/5/2017 | 9:12:50 | ManUnit                         | 3                           | 1040.32                    | [m W /m K ] | 0.061 | 27                         | CAL005 | Power           | -2.07569          | 1.1442072        | 0.9999 | 1000             | 1100            | R                   |
| 15/5/2017 | 9:14:12 | ManUnit                         | 4                           | 1062.23                    | [m W /m K ] | 0.06  | 27.2                       | CAL005 | Power           | -2.07569          | 1.1442072        | 0.9999 | 1000             | 1100            | В                   |
|           |         |                                 |                             |                            |             |       |                            |        |                 |                   |                  |        |                  |                 |                     |

#### Individual data file format

(Details)

| Quick Lambda                | HC-10                             | Software Version    |
|-----------------------------|-----------------------------------|---------------------|
| Date                        | Time                              |                     |
| Firmware Version            | Sample name                       | Sensor temperature  |
| Measurement value           | Slope                             | Class determination |
| Cal ID / P or L             | Number of samples for calibration |                     |
| Unit                        |                                   |                     |
| Types of approximate curves |                                   |                     |
| a coefficient               | b coefficient                     | R^2                 |
| Threshold V1                | Threshold V2                      |                     |
| Output 1                    | Sensor temperature 1              |                     |
| Output 2                    | Sensor temperature 2              |                     |
| Output 3                    | Sensor temperature 3              |                     |
| Output 4                    | Sensor temperature 4              |                     |
| Output 5                    | Sensor temperature 5              |                     |
| Output 6                    | Sensor temperature 6              |                     |
| Output 7                    | Sensor temperature 7              |                     |
| ~                           | ~                                 |                     |
| Output 100                  | Sensor temperature 100            |                     |

(For example)

| Quick Lambda | HC-10        | Ver:0.2.4.0 |
|--------------|--------------|-------------|
| 18/5/2017    | 20:24:03     |             |
| Ver:0.0.2.0  | 12           | 28.8        |
| 1.0958       | 0.06254      | В           |
| CAL010/P     | 4            |             |
| W/mK         |              |             |
| Power        |              |             |
| 0.005039546  | -1.941574216 | 0.999369979 |
| 1            | 1.1          |             |
| 0.2432335    | 28.8         |             |
| 0.2610334    | 28.8         |             |
| 0.2877624    | 28.9         |             |
| 0.3148546    | 29           |             |
| 0.34014      | 29.1         |             |
| 0.3646152    | 29.1         |             |
| 0.3885688    | 29.3         |             |
| ~            | ~            |             |
| 1.272578     | 33.3         |             |

### 5. Functions of the setting tab screen

The explanation of the function of each part on the setting tab screen is shown below.

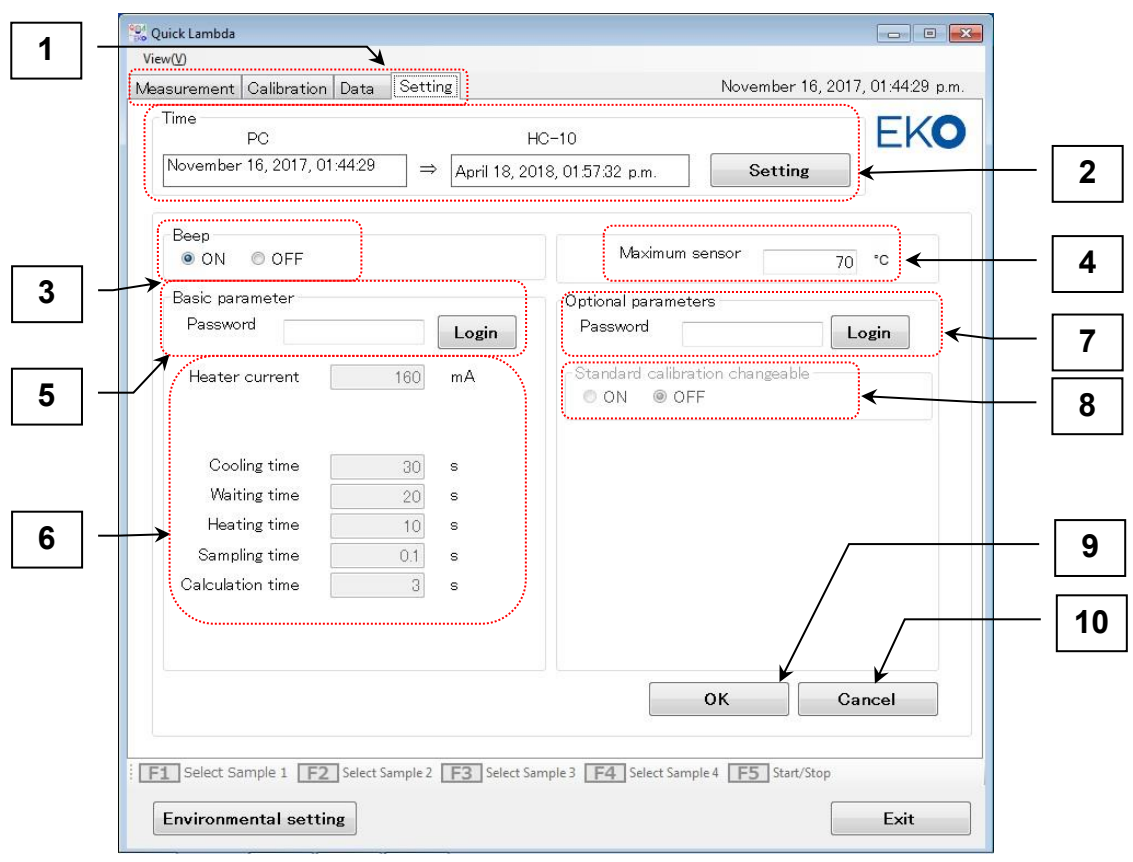

Functions of the setting tab screen

| Table 6-5 | Setting | tab | screen | function | list |
|-----------|---------|-----|--------|----------|------|
|-----------|---------|-----|--------|----------|------|

|    | Item                        | Function                                                                         |
|----|-----------------------------|----------------------------------------------------------------------------------|
| 1  | Operation mode selection    | Select the operation mode. Four operation modes of "Measure",                    |
|    | tab                         | "Calibration", "Data", and "Setting" are selectable.                             |
| 2  | Time frame                  | Clicking the "Setting" button sends the PC date and time to the main unit,       |
|    |                             | and adjust the date and time. In the "Time" frame of the screen, the date and    |
|    |                             | time of the PC, the date and time of the main unit in the frame of HC-10 are     |
|    |                             | displayed.                                                                       |
| 3  | Beep sound frame            | Select ON / OFF and put a check mark. It is adapted to the main unit with the    |
|    |                             | "OK" button.                                                                     |
| 4  | Maximum sensor              | Set the maximum temperature of the sensor. If it reaches a higher                |
|    | temperature                 | temperature, it is judged as abnormal and the measurement is interrupted.        |
|    |                             | (It is set at 70°C at the time of shipment.)                                     |
| 5  | Within the basic parameter  | Enter the password for setting basic parameters and click on login to change     |
|    | frame password input        | it. (It is set at factory shipment, so it is not publicly available in general.) |
| 6  | Basic parameters            | Set the six basic parameters.                                                    |
| 7  | In option parameter frame   | Enter a password to set optional parameters and click on login to change it.     |
|    | password input              | (It is set at factory shipment, so it is not publicly available in general.)     |
| 8  | The thermal conductivity of | Select ON to change contents of CALSTD, OFF to disable.                          |
|    | standard calibration        |                                                                                  |
|    | (CALSTD) can be changed     |                                                                                  |
| 9  | [OK] button                 | Please click the "OK" button if you want changes to be applied to the main       |
|    |                             | unit.                                                                            |
| 10 | [Cancel] button             | To cancel changes to the main unit, please click the "Cancel" button.            |

# 7. Measurement Principle

### 7-1. Measurement Principle

Measurement principle of the thermal conductivity measuring device Quick  $\Lambda$  is as follows.

The structure of the sensor head is shown in Figure 1. Both ends of the heat insulating material 1, are sandwiched with a differential thermocouple, one end is a cold junction, sandwiched between the heat insulating material 1 and the heat insulating material 2, to ensure the change in the surrounding temperature is minimized.

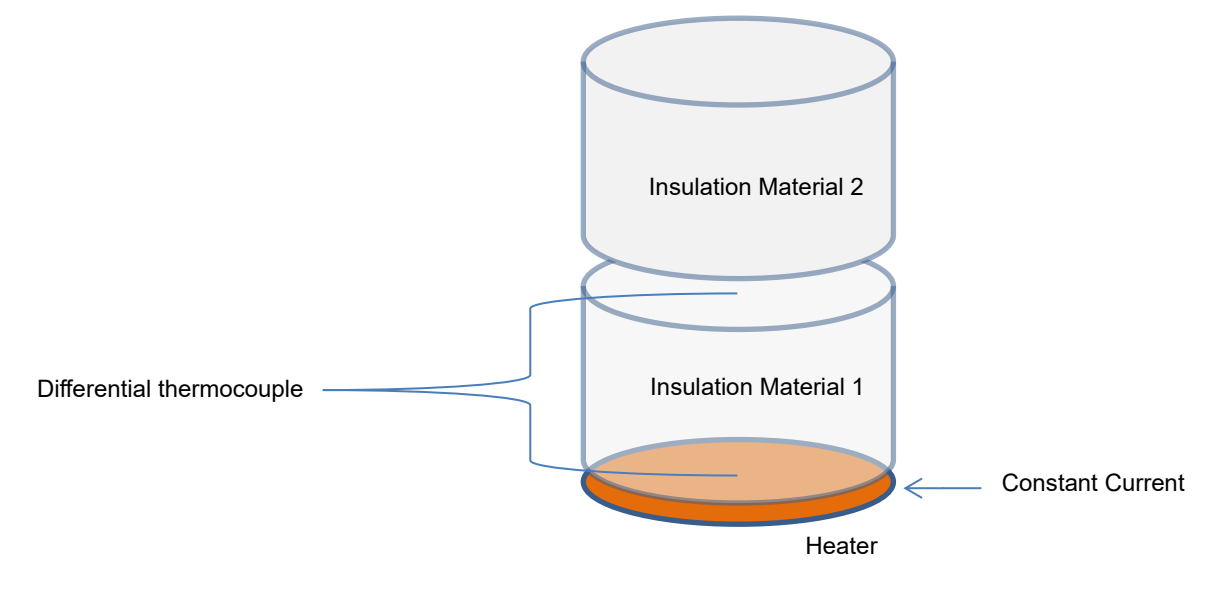

Figure 1. Structure of sensor head

A film-like heater is attached to the other end of the differential thermocouple so that a constant current can flow through the heater. When the sensor head is placed on the sample to be measured, and when a contact surface between the sample and the sensor head becomes thermally stable, a constant current is applied to the heater. The output voltage of the differential thermocouple monitored and the rate of change of the output voltage is measured. The change rate  $\Delta E / \Delta I$  of this output voltage is the change rate of the temperature of the sensor surface. (We assume that the temperature on the cold junction side of the differential thermocouple does not change in a short time.)

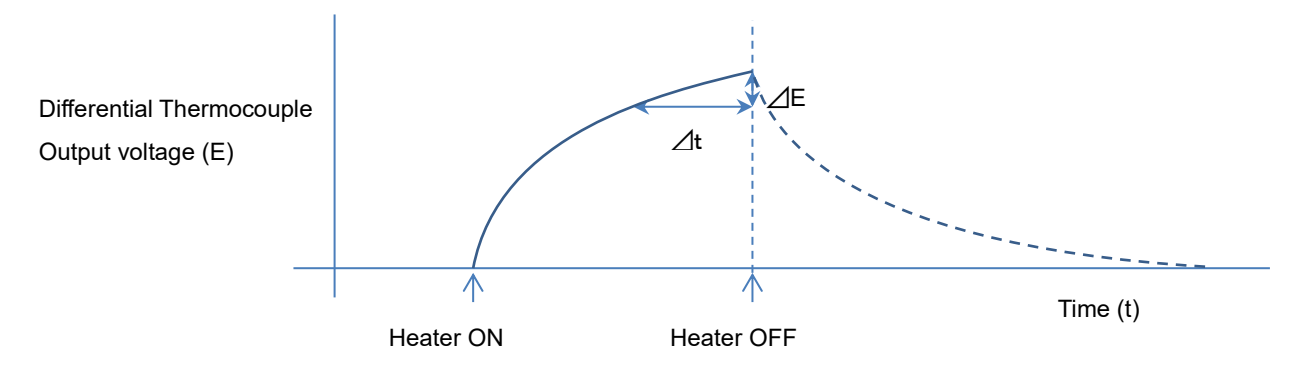

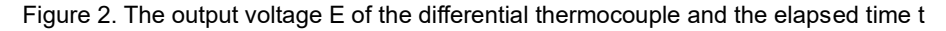

The relationship between  $\Delta E / \Delta t$  and thermal conductivity  $\lambda$  is shown in Table 1 using the materials with the known thermal conductivity and samples with the same shape. When this table is represented by a logarithmic graph, as shown in Fig. 3, R ^ 2 = 0.999977 is almost a perfect straight line.

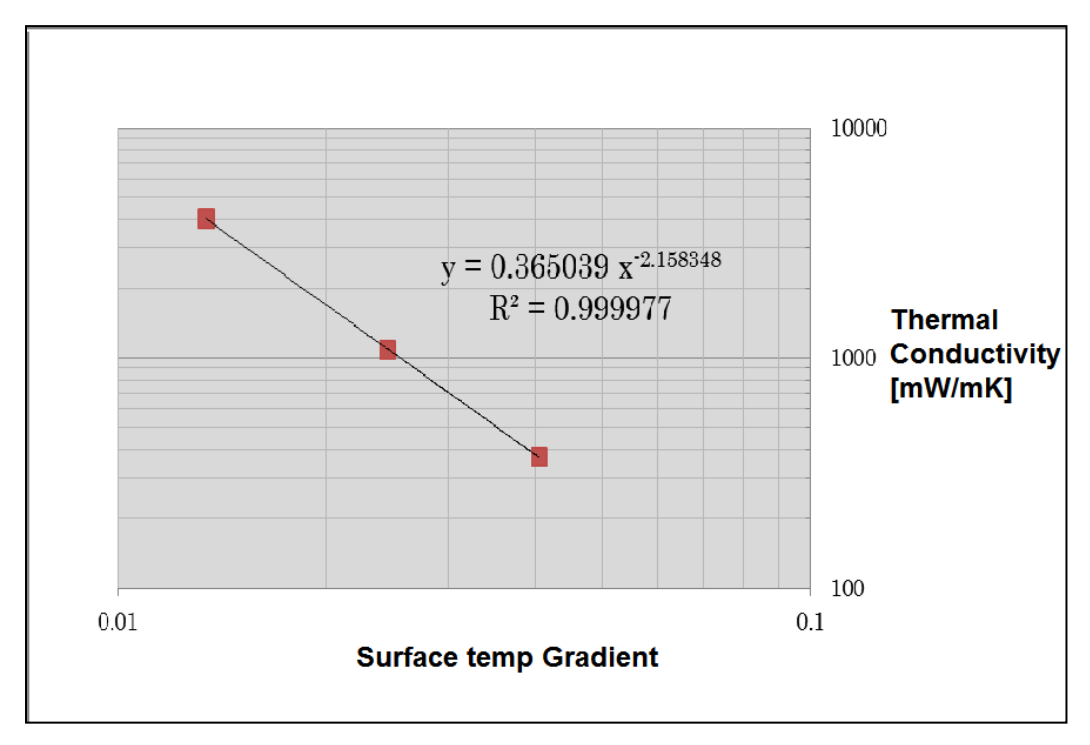

Figure 3. Thermal conductivity vs Temp gradient

| Table 7-1. The material whose thermal cond | ductivity is known and the o | change rate of sensor surfa | ce temperature |
|--------------------------------------------|------------------------------|-----------------------------|----------------|
|--------------------------------------------|------------------------------|-----------------------------|----------------|

|           | Thermal Conductivity | Temperature Gradient |
|-----------|----------------------|----------------------|
|           | [mW/m•K]             | [-]                  |
| Vespel    | 371.1                | 0.0405               |
| Pyrex     | 1087                 | 0.0245               |
| Pyroceram | 4036.4               | 0.0134               |

Although the approximate curve that fits this phenomenon is a power approximation, linear approximation is better suited for materials with extremely low thermal conductivity such as vacuum insulation materials. An approximate test curve is stored on the device side, measure the object to be measured in the same way, and calculate the thermal conductivity from the result value using the above relational expression.

The relationship between A coefficient and B coefficient and thermal conductivity of each approximate curve displayed by this software is as follows:

• Approximate straight lines: Thermal Conductivity  $\lambda = a X + b$ 

X: Temperature Gradient

• In the case of power approximation:  $\log_e(\lambda) = a \log_e(X) + b$ 

Therefore, thermal conductivity  $\lambda = (e^b) X^a$ 

### 8-1. Maintenance

To ensure accurate measurements are obtained, we recommend that the following should be conducted on a regular basis.

### 1. How to handle and manage each part:

- 1) Sensor unit
- Please be careful not to damage the sensor surface. The surface of the sensor unit is made of a thin film with a heater. For this reason, unevenness will be formed on the surface if it is treated roughly, which will interfere with measurement.
- Avoid moisture, dust, dirt, etc. on the surface of the sample to be measured. Friction occurs on the surface of the sensor or scratches are attached, which will cause failure and shorten the life of the sensor.
- Avoid getting moisture, dust, dirt, etc. on the sensor unit. Please wipe with a dry cloth before and after each measurement.
- Hold the sensor weight for carrying. Please do not pull the cable. Although the cable is connected to the connector and fixed to the load part, it may break if it is pulled strongly.
- Handle the sensor unit with care. Carefully place the sensor unit into the cooling unit or sample when taking measurements. If there is a dent or scratch on the sensor surface, measurement errors could occur.
- Pay attention to the routing of the sensor cable. If the cable is twisted or bent for a long period of time, there is a possibility that the core wire inside the cable may be disconnected.

#### 2. Main unit

- Do not press the key with excessive force.
- Do not touch the LCD surface to avoid scratches and soiling.
- The body panel sheet is not waterproof.
- Do not use it in a place where there is dust. Dust can enter from the inlet of FAN and causes malfunction.
- If there is dust on the cooler, there is a possibility of damaging the sensor surface when the sensor head is placed on the cooler.

### 2. Replacing the built-in lithium battery

#### 1) When to replace the lithium battery

This device has an internal lithium battery (CR2032) to back up the clock and retain data. Depending on the conditions of use, the internal lithium battery may wear out as early as five years after purchase. When the battery is depleted, the date and time may be out of date or the clock may stop. If left unattended, all data and calibration information will be lost.

Before this happens, it is recommended to back up important data and calibration information to a PC. For information on how to back up and transfer the data, see pages 39-41 of this instruction manual.

#### 2) Before replacing the lithium battery

It is recommended to download the measurement data and calibration information to a PC before replacing the batteries. After battery replacement, the date and time should be adjusted. The data cannot be returned to the unit, but the calibration data can be restored if it has been backed up on a PC. Please note that if the data and calibration information is not backed up, it will be lost and cannot be restored.

#### 3) How to replace the lithium battery

With the unit switched off, remove the three screws on the back of the unit and open the back cover to reveal the lithium battery on the circuit board. Push it in with a finger (as shown by the arrow in the image below) to remove it.

Replace the battery with a commercially available CR2032 lithium battery and close the back cover.

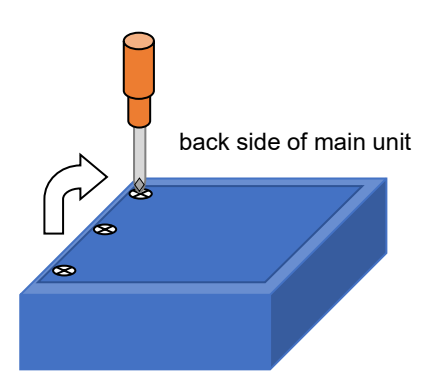

To open the back cover of the main unit, remove the three screws on the back of the unit and open the back cover.

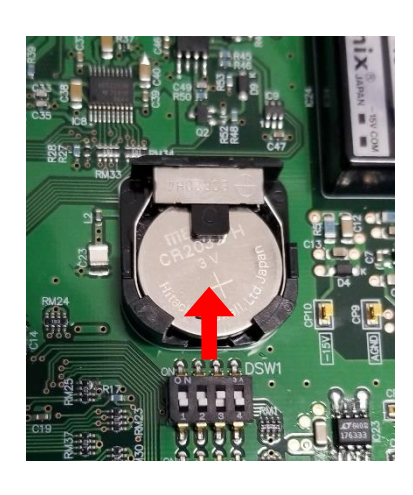

To remove the lithium battery on the board, push it in with a finger as shown above.

# 8-2. Troubleshooting

Please check the following before contacting EKO or your distributor for repair.

| Table 8-1. | Troubleshooting | list |
|------------|-----------------|------|
|------------|-----------------|------|

| Symptom                           | To do Action                                                                       |
|-----------------------------------|------------------------------------------------------------------------------------|
| When starting the software, the   | Make sure the measuring unit is turned on.                                         |
| message "Serial port open failed" | Make sure that the USB cable is properly connected.                                |
| appears.                          | > Check the COM port number in Device Manager and select the correct               |
|                                   | COM port number.                                                                   |
|                                   | Check the main unit is displaying the default menu screen.                         |
|                                   | > It is possible that the USB driver is not correctly installed. Please try        |
|                                   | installing again.                                                                  |
| The measured value is less than   | This is a possible phenomenon when measuring samples with extremely low            |
| 1.0 [mW / m∙K].                   | thermal conductivity such as vacuum insulation material and using linear           |
|                                   | approximation.                                                                     |
|                                   | If the thermal conductivity is lower than that of the standard sample, it will     |
|                                   | protrude from the curve approximation and there is a possibility that it will be   |
|                                   | less than 1.0 [mW / m•K].                                                          |
|                                   | In such cases we recommend using power approximation.                              |
| Incorrect date and time are       | This is likely due to the life of the lithium battery inside the unit. The lithium |
| displayed (not updated).          | battery must be replaced.                                                          |
|                                   | However, when the lithium battery is removed for replacement, all data and         |
| Data and calibration information  | calibration information will be deleted. If the data and calibration information   |
| have been lost.                   | are still on the unit, back up the data and calibration information to a PC        |
|                                   | before replacing the battery. (For instructions on how to replace the lithium      |
|                                   | battery, see page 48 of this instruction manual).                                  |

# 9. Technical Specifications

# 9-1. Main Unit

#### Table 9-1. Main Unit Specifications

| ltem                        | Details                                                                                 |                                                        |  |
|-----------------------------|-----------------------------------------------------------------------------------------|--------------------------------------------------------|--|
| Model                       | HC-10                                                                                   |                                                        |  |
| Reproduction Accuracy       | 0.03 to 5.000 W/m•K                                                                     | Within ± 5% (uniform, isotropic sample)                |  |
|                             | For VIP sample                                                                          | Within ± 5% (calibration required for VIP sample, same |  |
|                             | 0.001 to 0.015 W/m•K                                                                    | kind of sample, by measurement at the same position)   |  |
| Measurement Accuracy        | Depending on the accuracy of calibration sample                                         |                                                        |  |
| Operating Temperature Limit | +10 to 40°C                                                                             |                                                        |  |
| Heater Current              | 160mA                                                                                   |                                                        |  |
| Number of Sensor Channels   | 1ch                                                                                     |                                                        |  |
|                             | Standard 60 seconds                                                                     |                                                        |  |
| Measurement Time (s)        | Waiting: [standard 20 seconds]                                                          |                                                        |  |
|                             | Cooling: [Standard 30 seconds]                                                          |                                                        |  |
|                             | When Heating: [Standard 10 seconds]                                                     |                                                        |  |
| Standard Samples            | Sample Dimension: φ60 x 15mm                                                            |                                                        |  |
| (For main unit calibration, | 1. EPS (0.03 W/m•K)                                                                     |                                                        |  |
| EKO internal calibration    | 2. Acrylic (0.23 W/m•K)                                                                 |                                                        |  |
| value)                      | 3. TEMPAX Glass (1.05 W/m⋅K)                                                            |                                                        |  |
| Measurement Capacity        | 99 measurement data and 20 calibration data                                             |                                                        |  |
| Buzzer huilt-in             | It will sound at the end of sensor cooling and measurement termination. (Buzzer         |                                                        |  |
|                             | can be turned off)                                                                      |                                                        |  |
| LCD                         | 240 dots x 128 dots monochrome with LCD backlight                                       |                                                        |  |
| Communication               | USB compliant (using FTDI virtual COM port driver)                                      |                                                        |  |
| Backup Battery              | Lithium battery CR2032 (3V, D20 × H3.2 mm)                                              |                                                        |  |
| Size                        | 250(W)x85(H)x200(D)mm                                                                   |                                                        |  |
| Weight                      | 2.3kg                                                                                   |                                                        |  |
| Power Supply                | DC24V, (Dedicated AC Adapter AC90V to 240V, 50 to 60Hz)                                 |                                                        |  |
|                             | Power Consumption approximately 3W                                                      |                                                        |  |
| Fuse                        | For power supply: 1.5 A (5 $\phi$ x 20 mm), for sensor heater: 0.3 A (5 $\phi$ x 20 mm) |                                                        |  |
| USB Cable                   | USB cable (2 m)                                                                         |                                                        |  |

#### Table 9-2. Sensor Unit Specifications

| Item                         | Details                        |
|------------------------------|--------------------------------|
| Heater                       | About 85 Ω (about 10 W)        |
| Temperature Measuring Sensor | Copper Constantan Thermocouple |
| Cable                        | 1.5 m with 6-core cable        |
| Size                         | Φ52 x 117(H) mm                |
| Weight                       | Approx. 1kg                    |

# 9-2. Software Specifications

| Table 9-3. | Software | Specifications |
|------------|----------|----------------|
|------------|----------|----------------|

| Item                    | Details                                                                          |                                                 |  |
|-------------------------|----------------------------------------------------------------------------------|-------------------------------------------------|--|
| Operating System        | Microsoft Windows 7 / 8 / 8.1 / 10 (32-bit, 64 bit) Japanese / English OS        |                                                 |  |
| Operating System        | compatible                                                                       |                                                 |  |
|                         | CPU:                                                                             | Equivalent to Pentium / Celeron 100 MHz or more |  |
|                         | memory:                                                                          | 64 MB or more                                   |  |
| Operating Environment   | Free hard disk space:                                                            | 300 Mbytes or more                              |  |
|                         | Display Resolution:                                                              | 1024 x 768 dots or more                         |  |
|                         | interface:                                                                       | USB port (virtual COM port, COM 1 to 16) 1 port |  |
|                         |                                                                                  | available                                       |  |
|                         | In order to use it, unnecessary resident software is not activated               |                                                 |  |
|                         | Power management function, turning off the screen saver (It causes such as       |                                                 |  |
|                         | missing data.)                                                                   |                                                 |  |
| Program Name            | QuickLambda.exe                                                                  |                                                 |  |
| Software Version Number | Ver 0.2.x.x                                                                      |                                                 |  |
| Firmware Version Number | Ver 0.0.2.x                                                                      |                                                 |  |
| Soft Function           | Measurement of thermal conductivity, class judgment of thermal conductivity,     |                                                 |  |
|                         | creation of calibration, browsing of data, data storage, conversion of data into |                                                 |  |
|                         | CSV file Save                                                                    |                                                 |  |
| Measurement Item        | Thermal Conductivity, Sensor Temperature                                         |                                                 |  |

# 9-3. Dimension

# 1. Main Unit Dimension

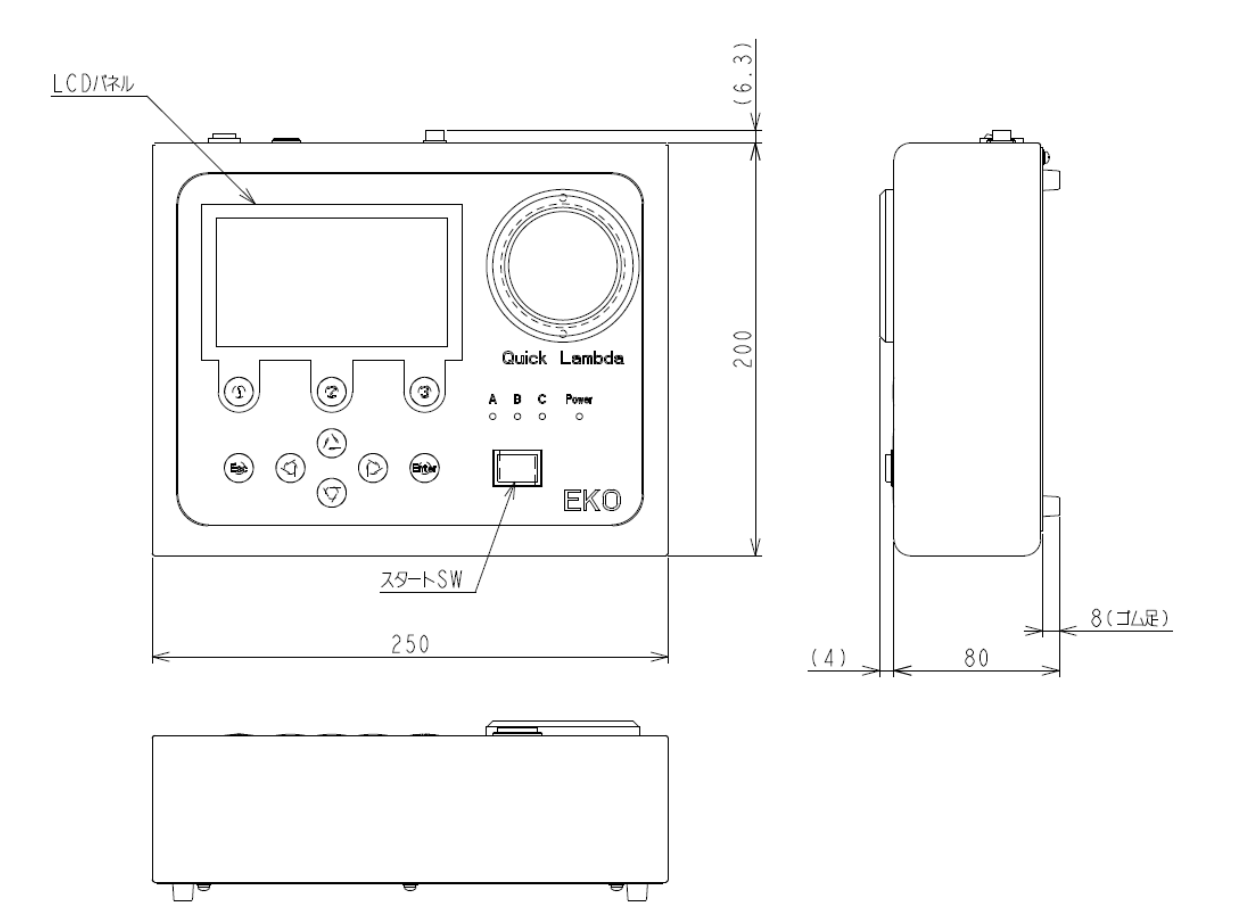

2. Sensor Unit Dimension

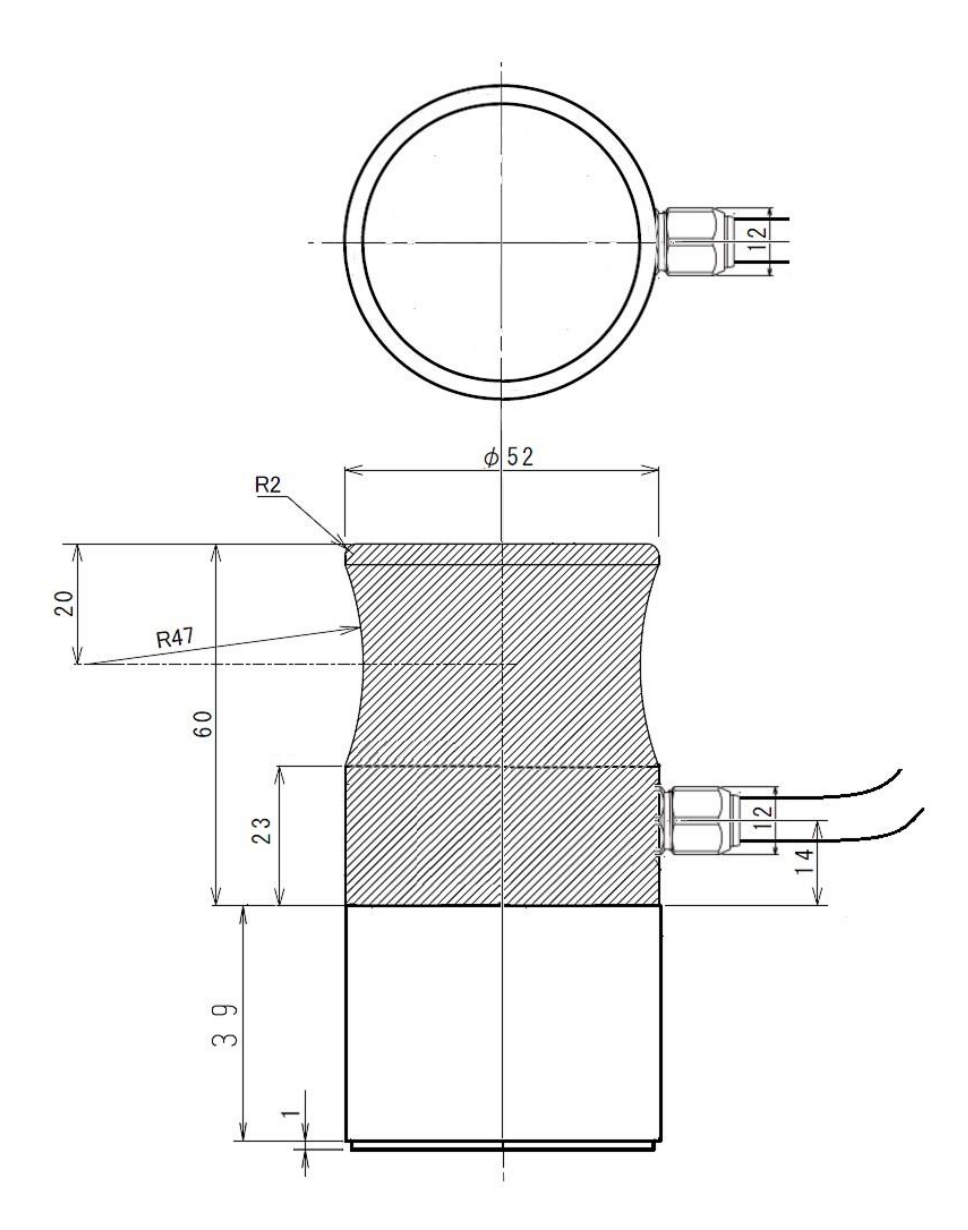

# 9-4. Accessories List

#### Table 9-4. Option item list

| Option item                   | Details                          |  |
|-------------------------------|----------------------------------|--|
| Standard sample               | SUS304 φ60 x 15mm 15W/m・K        |  |
| (EKO Internal Testing Sample) | Zirconia φ60 x 15mm 3.3W/m•K     |  |
| Special Carrying case         | Trunk type, Size: 530 x 360 x130 |  |
| Sensor Head                   | For replacement                  |  |

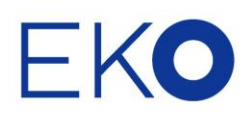

#### EKO Asia, Oceania

1-21-8 Hatagaya, Shibuya-ku, Tokyo 151-0072 Japan P. +81.3.3469.6711 F. +81.3.3469.6719 info@eko-instruments.com www.eko-instruments.com

#### **EKO North America**

111 North Market Street, Suite 300, San Jose, CA 95113, USA P. +1-408-977-7751 F. +1-408-977-7741 sales-usa@eko-instruments.com www.eko-instruments.com

#### EKO Europe, Middle East, Africa, South America

Lulofsstraat 55, Unit 28, 2521 AL, Den Haag, The Netherlands P. +31 (0)70 3050117 sales-eu@eko-instruments.com www.eko-instruments.com

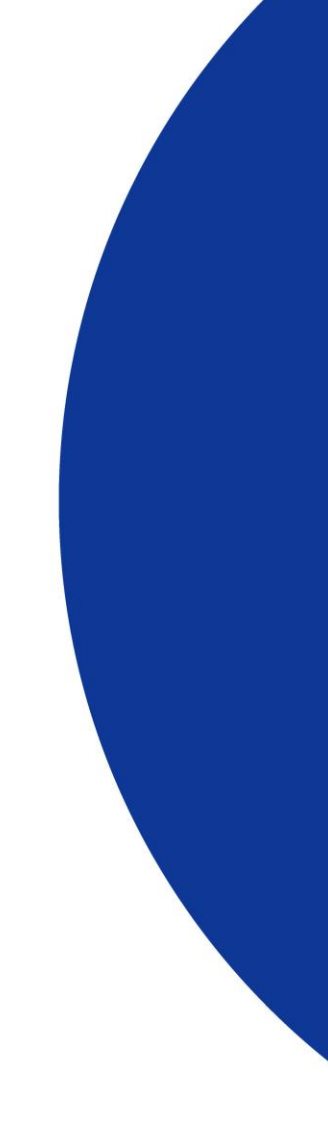